Protokol Pendaftaran Kapal dan kesesuaian dengan *Database I-Fish* dan sistem *Vessel Identifier Code (VIC)* Versi I – 2016

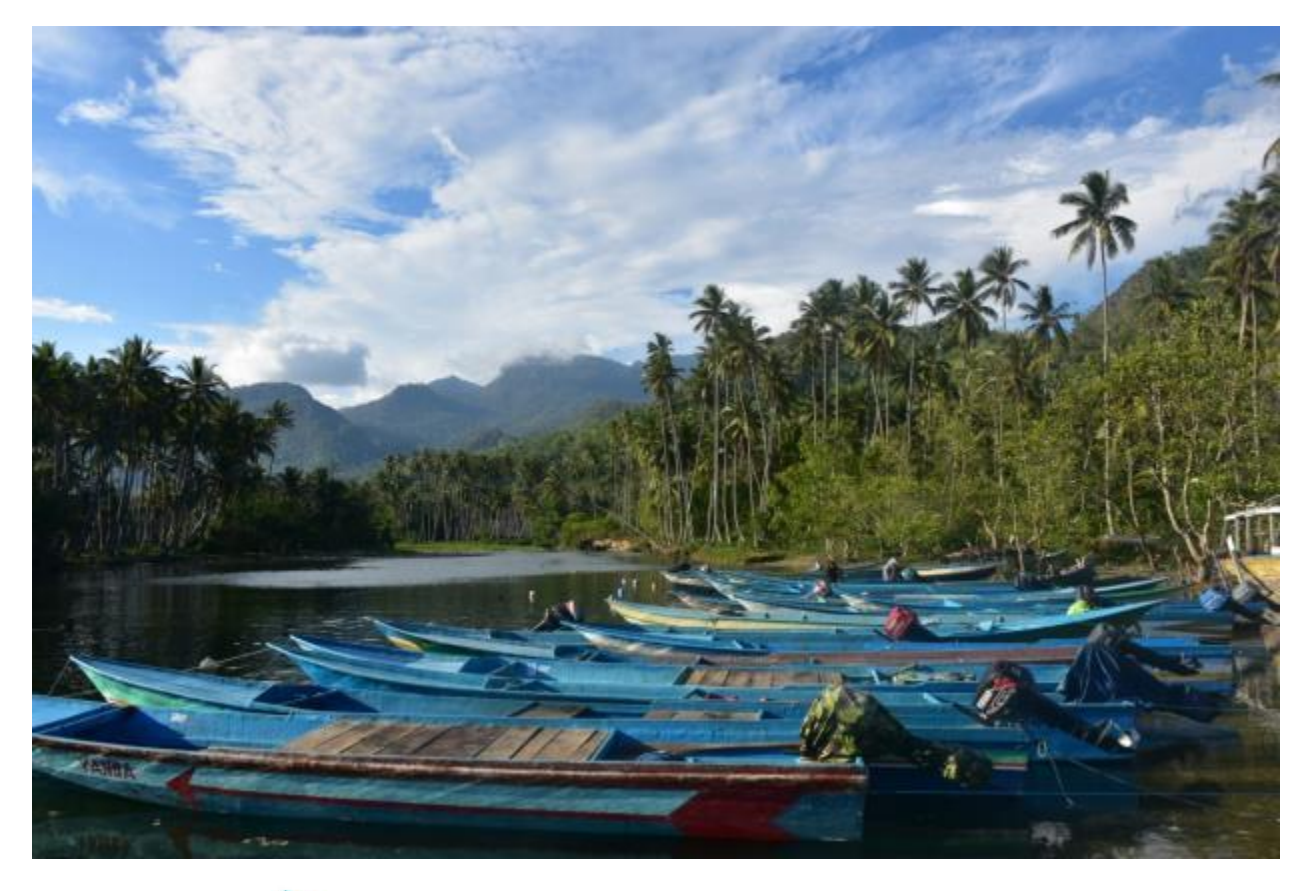

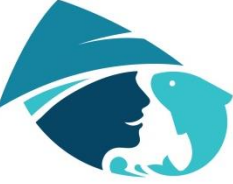

Yayasan Masyarakat dan Perikanan Indonesia

# **DAFTAR ISI**

| 1. | Pendahuluan                                                     | 1  |
|----|-----------------------------------------------------------------|----|
| 2. | Sistem Vessel Identifier Code (VIC) I-Fish                      | 3  |
| 3. | Standar Operasional Prosedur Pendataan                          | 5  |
| 4. | Pendaftaran kapal                                               | 9  |
|    | a) Standar Operasional Prosedur untuk pendaftaran dengan I-Fish | 9  |
|    | b) Standar Operasional Prosedur untuk pendaftaran dengan RVIA   | 15 |
|    | c) Standar Operasional Prosedur untuk pendaftaran dengan PVR    | 22 |
| 5. | Mengunggah form sampel pelabuhan yang telah dilengapi ke I-Fish | 24 |
|    | menggunakan sistem VIC                                          |    |
| 6. | Lampiran I – Contoh semua dokumentasi yang diperlukan untuk     | 30 |
|    | pendaftaran                                                     |    |
| 7. | Referensi                                                       | 37 |
|    |                                                                 |    |

# 1. Pendahuluan

Peningkatan tajam pada jumlah kapal penangkap ikan yang aktif telah terjadi dalam abad terakhir. Peningkatan jumlah kapal ini menjadi tidak terdaftar dan tidak diatur di banyak negara, yang mengakibatkan maraknya kegiatan penangkapan ikan Ilegal, Tidak Dilaporkan, dan Tidak Diatur (*IUU fishing*). Untuk mencoba memerangi *IUU fishing*, daftar atau catatan kapal diperkenalkan di banyak negara, di bawah berbagai Organisasi Pengelolaan Perikanan Regional (*RFMO*) dan secara independen dalam berbagai organisasi keberlanjutan. Tindakan Negara Pelabuhan (*Port State Measures*) juga diterapkan guna memerangi *IUU fishing* (Flothmann et al., 2010). Sodik (Sodik, 2009), dalam menilai kerangka hukum Indonesia untuk menanggulangi *IUU fishing*, ditemukan bahwa kurangnya skema pendaftaran kapal adalah salah satu alasan utama kegiatan ilegal ini berkembang pesat di perairan Indonesia. Skema pendaftaran kapal berfungsi tidak hanya untuk memerangi *IUU fishing*. Di banyak negara, seperti Indonesia, diduga terdapat sektor skala kecil yang besar, "diduga" karena jumlah tepat dari kapal aktif sulit ditentukan mengingat luasnya negara dan kurangnya skema pendaftaran kapal.

Di tingkat nasional, sebuah daftar untuk kapal, disebut Daftar Kapal memberikan wewenang untuk menangkap ikan di perairan Kepualauan Indonesia (*RVIA*), dikembangkan pada tahun 2015 untuk memantau jumlah kapal aktif di perairan nusantara. Sistem *RVIA* khusus diperuntukkan bagi kapal yang menargetkan spesies tuna. Di tingkat regional, Komisi Perikanan Wilayah Pasifik Barat dan Tengah (*WCPFC*) sedang mengembangkan Catatan Kapal Penangkap Ikan (*WCPFC, 2014*) dan telah meminta bahwa mulai 1 Januari 2016 semua kapal berukuran >100GT yang diizinkan menangkap ikan di luar Zona Ekonomi Eksklusif nasional harus memiliki nomor IMO (*WCPFC, 2013*). *WCPFC* awalnya akan mengintegrasikan nomor IMO ini ke dalam sistem *Unique Vessel Identifier (UVI*) mereka, dan akan bekerja mengintegrasikan *UVI* untuk kapal-kapal yang lebih kecil (*WCPFC, 2013*). Komisi Tuna Samudra Hindia (*IOTC*) memiliki keputusan berkaitan dengan catatan kapal yang diizinkan beroperasi di daerah kompetensi *IOTC (IOTC 2015*). Berdasarkan keputusan ini semua kapal dengan panjang >24m harus terdaftar dan semua kapal <24m tetapi menangkap ikan di luar Zona Ekonomi Eksklusif negara juga harus terdaftar. Jenis informasi yang diperlukan

sesuai dengan persyaratan FAO. Pusat Pengembangan Perikanan Asia Tenggara (*SEAFDEC*) juga aktif memeragi *IUU fishing* melalui inisiatif seperti pendaftaran kapal, memastikan South East Asia memiliki penekanan pada kepatuhan dan bekerja menuju tercapainya <u>tindakan</u> negara pelabuhan (*Port State Measures*).

Di tingkat internasional, International Seafood Sustainability Foundation (ISSF) memiliki sebuah Proactive Vessel Register (PVR), yang memungkinkan kapal secara sukarela menyerahkan informasi berkaitan dengan kegiatan penangkapan ikan dan kebijakan mereka, sehingga menyoroti komitmen mereka terhadap kegiatan perikanan berkelanjutan. PVR memberikan pemilik kapal kesempatan untuk menunjukkan komitmen yang mereka buat demi mencapai perikanan berkelanjutan dan lestari. Pemangku kepentingan terkait, seperti konsumen, pengecer dan eksportir ikan, dapat memeriksa rincian kapal secara *online* dan melihat kemajuan apa yang dilakukan kapal tersebut untuk mencapai keberlanjutan dalam operasinya. Perlu dicatat bahwa ketika kapal memilih berpartisipasi dalam program PVR, mereka tidak sedang mencari atau memperoleh dukungan dari ISSF, melainkan memungkinkan kapal untuk secara transparan menyoroti komitmen mereka terhadap praktik-praktik berkelanjutan. Kapal skala besar saat ini mendominasi PVR. Namun, untuk mengakui banyaknya jumlah kapal kecil dan upaya yang dilakukan di sektor ini dalam hal keberlanjutan, PVR diujicobakan di Indonesia bagi kapal skala kecil (kolaborasi antara MDPI, AP2HI dan IPNLF). Untuk mendaftar di PVR, informasi mengenai ukuran, kapasitas, bendera negara, kebijakan tidak melakukan pengambilan sirip hiu, lisensi kapal dan banyak lagi harus dikumpulkan dan diverifikasi oleh auditor pihak ketiga.

2

# 2. Sistem Vessel Identifier Code (VIC) I-Fish

MDPI telah mengembangkan sebuah sistem Kode Pengenal Kapal (Vessel Identifier Code, VIC) untuk semua kapal yang ada dalam database I-Fish. Sistem VIC ini dikembangkan untuk menyelaraskan pendaftaran kapal skala kecil dengan perkembangan pendaftaran kapal di tingkat nasional, regional dan internasional. Sistem VIC juga bertujuan untuk memastikan bahwa kapal tidak dihitung dua kali, bahwa kesalahan dalam pemasukan data (misalnya kesalahan ejaan nama kapal) tidak terjadi dalam database, dan beberapa sumber data untuk sebuah kapal dapat dikombinasikan dengan menggunakan kode pengenal ini. Form pendataan untuk pendaftaran sebuah kapal dalam sistem VIC I-Fish menggabungkan persyaratan data dari RVIA dan PVR (Bagian 3), guna mengurangi usaha dalam memperoleh data secara terpisah di kemudian hari. Kapal-kapal di lokasi pendaratan yang terkait dengan setiap pemasok diberikan VIC, yang tersusun sebagai berikut:

#### 520302/001

52 -> Kode pos Indonesia, dalam contoh ini NTB

03 -> Lombok Timur

02 -> Mitra pemasok MDPI nomor dua di wilayah tersebut

001 -> Kapal nomor dua

Sebuah kapal di Kupang, NTT, akan mendapat kode *537101/001*, *53* untuk NTT, *71* untuk Kupang, dst. Kode pos berasal dari database pada <u>www.geopostcodes.com</u>.

Sistem VIC memiliki dua jenis pengguna: Pengguna Non-Administrator (Pengguna NA) dan Administrator. Pengguna Non-Administrator dapat menambahkan data untuk kapal baru, memverifikasi data kapal, memperoleh nomor VIC dari "Kode Tempat Pendaratan/Nomor Seri", permintaan mengedit data kapal dan persetujuan mengedit data kapal. Administrator dapat menambahkan data kapal, memperoleh nomor VIC dari "Kode Tempat Pendaratan/Nomor Seri", dan mengedit serta memperbarui data kapal.

Pada tahun 2015, form pendataan VIC disebarkan di semua lokasi MDPI dan data dikumpulkan dari sebanyak mungkin kapal. Kegiatan ini berhasil mengumpulkan data dari hampir 1.000 kapal, data ini kemudian diunggah ke database *I-Fish*. Hanya pengguna dengan akses *log-in I-Fish* yang dapat melihat rincian kapal: data tidak

3

tersedia untuk umum.

# 3. Standar Operasional Prosedur Pendataan

Pendataan kapal dilakukan oleh petugas lapangan dengan menggunakan form khusus pendataan (Tabel a). Form pendataan dirancang agar sesuai dengan sistem *RVIA* dan *PVR*. Ada dua metode untuk melakukan pendataan kapal di lapangan. Yang pertama adalah ketika sebuah lokasi baru dibuka. Di lokasi baru ini, petugas lapangan harus mencoba bertemu dengan setiap pemilik/kapten kapal yang terlibat dalam perikanan tuna di daerah tersebut. Proses pendataan meliputi wawancara dengan pemilik/kapten kapal, mengukur panjang kapal, sedapat mungkin memperoleh salinan dari semua dokumen relevan (contoh tercantum dalam Lampiran I), dan mengambil foto kapal. Data ini kemudian ditinjau oleh Admin *VIC*, kapal diberikan nomor *VIC* dan data diunggah ke sistem *VIC* pada database *I-Fish*.

Proses pendataan kedua adalah untuk lokasi yang sudah ada dan memerlukan pendaftaran kapal baru di kemudian hari. Data dari kapal-kapal ini dikumpulkan dan diserahkan secara tersendiri kepada sistem *VIC I-Fish* untuk ditinjau. Setelah ditinjau oleh Admin *VIC*, kapal tersebut diberikan nomor *VIC*.

Tabel di bawah ini menguraikan poin data yang dibutuhkan per kapal. Penjelasan dari setiap poin data dicantumkan untuk mempermudah pendataan oleh enumerator/operator lapangan. Poin data tertentu bersifat wajib dan yang lainnya bersifat sukarela. Hanya setelah semua poin data wajib berhasil dilengkapi, barulah nomor *VIC* dapat diberikan untuk kapal.

#### Form Pendataan Kapal

| Petugas Pendataan |  |
|-------------------|--|
| Tanggal Pendataan |  |
| (DD/MM/YYYY)      |  |
|                   |  |

Versi IV/ 15.06.2016

A. Data Kapal

| 1. Nama Kapal                           | - Nama kapal sesuai dengan dokumen kapal                                                  |
|-----------------------------------------|-------------------------------------------------------------------------------------------|
| ······································  | - Sesuaikan pada dokumen (diutamakan sesuai pas                                           |
|                                         | kecil/SIPI/BPKP).                                                                         |
|                                         | -Jika terdapat "KMN/KM" pada nama kapal, silahkan                                         |
| <br>                                    | dicantumkan.                                                                              |
|                                         | - jika kapal tidak memiliki dokumen, nama kapal sesuai dengan                             |
|                                         | keterangan kapten/ pemilik(untuk sementara)                                               |
| <ol><li>Nama kapal sebelumnya</li></ol> | Jika kapal pernah berganti nama (lihat pada dokumen SIPI pada                             |
| (Jika ada)                              | bagian "nama Kapal")                                                                      |
| 3. Panjang (m)                          | Lihat pada dokumen PAS/surat ukur/sertifikat kesempurnaan.                                |
| 4. Panjang Keseluruhan                  | Lihat pada dokumen PAS/surat ukur/sertifikat kesempurnaan.                                |
| (LOA) (m)                               |                                                                                           |
| 5. Lebar (m)                            | Lihat pada dokumen PAS/surat ukur/sertifikat kesempurnaan.                                |
| 6. Dalam (m)                            | Lihat pada dokumen PAS/surat ukur/sertifikat kesempurnaan.                                |
| 7. Gross Tonnage                        | Lihat pada dokumen PAS/surat ukur/sertifikat kesempurnaan.                                |
| 8. Net Tonnage                          | Lihat pada dokumen PAS/surat ukur/sertifikat kesempurnaan.                                |
| 9. Bahan Utama                          | Lihat pada dokumen PAS/surat ukur/sertifikat kesempurnaan.                                |
| 10. Tahun Pembangunan                   | Lihat pada dokumen PAS/surat ukur/sertifikat kesempurnaan.                                |
| 11. Jenis Mesin                         | Dari hasil interview dan lihat secara langsung.dan diisi Mesil Luar                       |
|                                         | atau mesin dalam.                                                                         |
|                                         | Mesin Luar : misalnya mesin tempel, ketinting atau bisa dibongkar                         |
|                                         | pasang.                                                                                   |
|                                         | Mesin dalam: mesin terpasang tetap pada kapal.                                            |
| 12. Merk Mesin                          | Lihat pada dokumen Pas Kecil/Besar (Ukuran) /SIPI /BPKP.                                  |
|                                         | Apabila merk mesin >1,silahkan dituliskan semua dengan                                    |
|                                         | menggunakan tanpa Plus.                                                                   |
|                                         | Cth: JIANDONG+ HONDA+YANMAR TS                                                            |
| 13. Daya (PK)                           | Lihat pada dokumen Pas Kecil/Besar (Ukuran) /SIPI /BPKP.                                  |
|                                         | Apabila merk mesin >1,silahkan dituliskan semua daya sesuai                               |
|                                         | urutan merk mesin dengan menggunakan tanda Plus $(+)$ .                                   |
|                                         | Ctn: $30+30+120$                                                                          |
| 14. Jumlah ABK                          | jumlah kru kapal, berdasarkan hasil interview                                             |
| 15. Jenis Alat Tangkap                  | Lihat pada dokumen SIPI /BPKP.                                                            |
|                                         | Diisi dengan menyesuaikan pilihan : Handline, Pursesein,                                  |
|                                         | Longline, Troll line, Ple and Line, troll line & Hand line                                |
|                                         |                                                                                           |
| 16. Daerah Penangkapan                  | Linat pada dokumen SIPI/BPKP (Daeran penangkapan) kemudian                                |
| ikali                                   | uisesuaikaii ueiigaii WPP KI.<br>Cara penulisan : W/DD BI 573 W/DD DI 712 W/DD DI 714 dat |
|                                         | Cara penunsan . wrr-Ki 575, wrr-Ki 715, wrr-Ki 714, ust                                   |
| 17. Pelabuhan Pangkalan                 | Lihat pada dokumen SIPI /BPKP                                                             |
| <br>0                                   | ۰.                                                                                        |

| 18. Metode Penangkapan                                                                                          | Berdasarkan hasil interview. Metode penangkapan                |
|----------------------------------------------------------------------------------------------------|----------------------------------------------------------------|
| 200 - 200 - 200 - 200 - 200 - 200 - 200 - 200 - 200 - 200 - 200 - 200 - 200 - 200 - 200 - 200 - 200 - 200 - 200 | diklasifikasikan menjadi : Rumpon, Tanpa rumpon dan campuran   |
|                                                                                                    | Rumpon: Jika Kapal selalu melakukan aktivitas penangkapan ikan |
|                                                                                                    | target utama di Rumpon                                         |
|                                                                                                    | Tanpa Rumpon: Jika kapal tidak menggunakan rumpon dalam        |
|                                                                                                    | aktivitas penangkapan ikan target utama.                       |
|                                                                                                    | Campuran: Jika kapal melakukan penangkapan di rumpon dan       |
|                                                                                                    | tanpa rumpon                                                   |
|                                                                                                    |                                                                |

# B. Data Pemilik Kapal

.....

| 1. Nama Pemilik                | Lihat pada dokumen PasKecil/besar/ SIPI /BPKP |
|--------------------------------|-----------------------------------------------|
| 2. Alamat pemilik              | Lihat pada dokumen PasKecil/besar/ SIPI /BPKP |
| 3. No Hp Pemilik               | Berdasarkan hasil interview.                  |
| 4. Nama Perusahaar<br>Supplier | / Berdasarkan hasil interview.                |
| 5. Anggota Fair Tra<br>(Y/T)   | le Berdasarkan hasil interview.               |
| 6. Lokasi kelompok<br>Trade    | FairBerdasarkan hasil interview.              |
| 7. Nama Kelompok<br>Trade      | FairBerdasarkan hasil interview.              |

# C. Informasi Kapten

| 1 11                    |                                                           |
|-------------------------|-----------------------------------------------------------|
| I. Nama                 | Lihat pada dokumen SKK(Surat keterangan                   |
|                         | kecakapan)/KTP/Interview langsung.                        |
| 2. Pengalaman (sejak    | Lihat pada dokumen SKK(Surat keterangan                   |
| Tahun)                  | kecakapan)/KTP/Interview langsung.                        |
| 3. Tahun kelahiran      | Lihat pada dokumen SKK(Surat keterangan                   |
|                         | kecakapan)/KTP/Interview langsung.                        |
| 4. Nomor Hp/Telp        | Berdasarkan hasil interview.                              |
| 5. Alamat               | Lihat pada dokumen SKK(Surat keterangan                   |
|                         | kecakapan)/KTP/Interview langsung.                        |
| D. Pendaftaran PAS      | informasi harus merujuk pada dokumen PAS Kecil/Pas Besar. |
| Kapal                   |                                                           |
| 1. Tanda Selar          |                                                           |
| 2. Tempat Pendaftaran   |                                                           |
| 3. Masa Berlaku dari    |                                                           |
| tanggal                 |                                                           |
| 4. Masa Berlaku sampai  |                                                           |
| tanggal                 |                                                           |
| 5. Tanda Panggilan      |                                                           |
| E. Surat Izin           | Untuk kapal >5GT. Informasi harus merujuk pada dokumen    |
| Penangkapan Ikan (SIPI) | SIPI.                                                     |
| Nomor Surat Izin        |                                                           |
| Penangkapan             |                                                           |
| <u> </u>                |                                                           |

| Tempat penerbitan                             |                                                                                                    |
|-----------------------------------------------|----------------------------------------------------------------------------------------------------|
| Masa Berlaku dari tanggal                     |                                                                                                    |
| Masa Berlaku sampai<br>tanggal                |                                                                                                    |
| F. Bukti Pencatatan<br>Kapal Perikanan (BPKP) | Untuk kapal < 5GT. Informasi harus merujuk pada dokumen<br>BPKP.                                                  |
| 1. Nomor Pencatatan                           |                                                                                                    |
| 2. Tempat Pencatatan                          |                                                                                                    |
| 3. Tanggal Pencatatan                         |                                                                                                    |
| 4. Masa Berlaku sampai<br>tanggal             |                                                                                                    |
| G. Buku Kapal Perikanan<br>(BKP)              | Informasi harus merujuk pada dokumen BKP                                                                          |
| 1. Nomor Buku Kapal                           |                                                                                                    |
| 2. Tempat Penerbitan                          |                                                                                                    |
| 3. Tanggal Penerbitan                         |                                                                                                    |
| H. Alat pemantau kapal                        | Biasanya terdapat pada kapal >30 GT. Informasi harus<br>merujuk pada dokumen surat keterangan aktivasi transmiter |
| 1. Nomor SKAT                                 |                                                                                                    |
| 2. Tanggal aktivasi                           |                                                                                                    |
| I. Pendaftaran Kapal lainnya                  |                                                                                                    |
| 1. No.IMO                                     |                                                                                                    |
| 2. No.AP2HI                                   |                                                                                                    |
| 3. No. R-VIA                                  |                                                                                                    |

# 4. Pendaftaran kapal

Form di Bagian 3 digunakan untuk pendataan semua kapal di lokasi mana MDPI aktif. Setelah semua rincian dicatat dalam file excel dan dokumen telah diverifikasi, maka kapal dapat didaftarkan pada berbagai sistem pendaftaran kapal nasional dan internasional. Bagian ini menjelaskan proses untuk melakukan pendaftaran kapal dengan: a) sistem *I-Fish*, b) *RVIA*, dan c) *Proactive Vessel Registry (PVR)*.

# a) Standar Operasional Prosedur untuk pendaftaran dengan I-Fish

Ada dua metode pengunggahan data kapal ke dalam sistem *VIC I-Fish*: baik secara individual (Metode 1) atau menggunakan lembar kerja excel (Metode 2). Lembar kerja excel digunakan untuk mengunggah beberapa kapal dari lokasi baru pada saat yang sama dan juga untuk mengunduh data kapal ke dalam file excel. Setelah data kapal diunggah pengguna NA dapat meminta untuk mengedit data jika mereka menyadari adanya perubahan di lapangan (Permintaan Proses Edit).

# Metode 1 – Tambahkan kapal baru secara individual

# Langkah 1 – Log in ke sistem VIC

Untuk mendaftarkan kapal dalam sistem *VIC I-Fish*, pengguna harus terlebih dahulu diberikan rincian akses *I-Fish*. Pengguna dapat *log in* dengan menggunakan rincian *login I-Fish* untuk mengakses *dashboard VIC* (Gambar 1). Laman web dapat ditemukan melalui tautan ini: <u>http://ifish.id/apps/vic/index.php/main</u>.

| Username ifish |
|----------------|
|                |
| Password ifish |
| Remember Me    |
| Login          |

Gambar 1. Laman login sistem VIC I-Fish.

## Langkah 2 – Tambahkan kapal baru

Setelah berhasil *log in*, pengguna dapat mengecek daftar kapal yang terdaftar saat ini dengan mengklik "*Vessel -> Semua Kapal*" pada tab menu di sebelah kiri layar. Jika kapal baru ingin ditambahkan, pengguna harus mengklik tombol "*Tambah Data Kapal*" (Gambar 2). Pengguna dapat mencari informasi satu kapal atau beberapa kapal tertentu dengan mengetik kriteria khusus pada kolom *Search* di sebelah kanan atas daftar (Gambar 2).

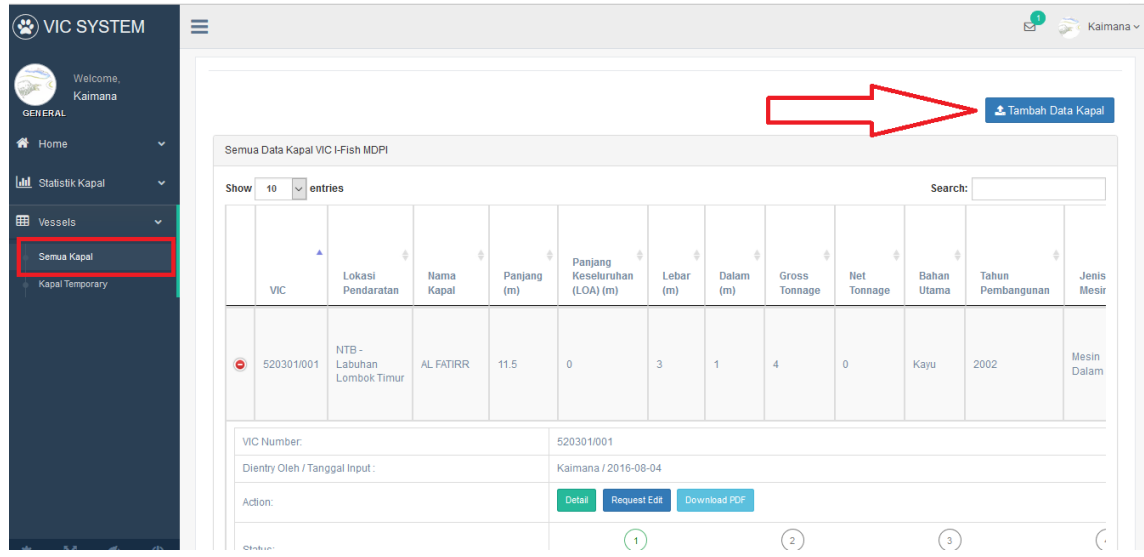

Gambar 2. Daftar kapal yang terdaftar.

Daftar poin data yang ditemukan dalam form pendataan asli (Tabel) sekarang muncul pada layar. Poin data yang disorot dalam warna merah harus dilengkapi sebelum kapal dapat diserahkan dan diverifikasi (Gambar 3). Beberapa poin data akan memiliki daftar navigasi (*drop-down*) atau kotak centang di mana pengguna dapat memilih informasi yang relevan. Pengguna harus mengklik *Next* untuk pindah ke laman berikutnya dari form pendataan sampai laman terakhir selesai.

| A Data Kapal                     |        |                         |
|----------------------------------|--------|-------------------------|
| Pilih Lokasi Pendalaan (*)       |        | Tahun Pembangunan       |
| - Silahkan Pilih -               | $\sim$ |                         |
| Nama Kapai (*)                   |        | Jenis Mesin             |
|                                  |        | - Silahkan Pilit-       |
| Nama Kapal Bebelumnya (Jika ada) |        | Merk Mesin              |
|                                  |        |                         |
| Penjang (*)                      |        | Days(PK) (*)            |
|                                  | Meter  |                         |
| Panjang Keseluruhan (LOA)        |        | Jumlah ABK              |
|                                  | Meter  |                         |
| Løbar                            |        | Jenis Alaí Tangkap      |
|                                  | Meter  | - Silahkan Pilit-       |
| Dalam                            |        | Daerah Penangkapan Ikan |
|                                  | Meter  | WPP-RI 573              |
| Gross Tonnage (*)                |        | NPP-RI 713              |
|                                  |        | NPP-RI 714              |
| NetTonnage                       |        | NPP-RI 715              |
|                                  |        | NPP-81716               |
| Bahan Ulama (*)                  |        |                         |
| - Silahkan Pilih -               | ~      |                         |
|                                  |        | Pelabuhan Panokalan     |
|                                  |        |                         |
|                                  |        | Welode Penanokapan      |
|                                  |        | - Silahian Pilit-       |
|                                  |        |                         |
|                                  |        |                         |
| est.                             |        |                         |

Gambar 3. Tambahkan kapal baru, pengguna menambahkan kapal baru

## Langkah 3 - Verifikasi

Ketika data untuk mendaftarkan kapal baru telah diserahkan oleh pengguna NA, data akan disimpan di "*Vessel -> Kapal Temporary*", yang dapat ditemukan melalui menu pada sisi kiri layar (Gambar 4). Data kapal harus disetujui oleh pengguna Administrator sebelum diberikan *VIC*.

| Welcome,<br>Kaimana |      |              |                                  |               |                |                                     |              |              |                  |                |                |                      |                |               |              |               |
|---------------------|------|--------------|----------------------------------|---------------|----------------|-------------------------------------|--------------|--------------|------------------|----------------|----------------|----------------------|----------------|---------------|--------------|---------------|
| RAL                 | Temp | orary Peng   | guna Data Kapal \                | /IC I-Fish MD | PI             |                                     |              |              |                  |                |                |                      |                |               |              |               |
| ome 🗸               | Show | 10           | ✓ entries                        |               |                |                                     |              |              |                  |                |                |                      | :              | learch:       |              |               |
| atistik Kapal 🗸 🗸   |      |              |                                  |               |                |                                     |              |              |                  |                |                |                      |                |               |              |               |
| ssels 🗸             |      | *            | ¢<br>Lokasi                      | ÷<br>Nama     | ¢<br>Panjang   | Panjang<br>Keseluruhan              | ÷<br>Lebar   | Dalam        | Gross            | ¢<br>Net       | ≑<br>Bahan     | ≑<br>Tahun           | Jenis          | ÷<br>Merk     | ¢<br>Daya    | Jumlah        |
| emua Kapal          |      | VIC          | Pendaratan                       | Kapal         | (m)            | (LOA) (m)                           | (m)          | (m)          | Tonnage          | Tonnage        | Utama          | Pembangunan          | Mesin          | Mesin         | (PK)         | ABK           |
| pal Temporary       | ۰    | 002          | NTB -<br>Labuhan<br>Lombok Timur | Testing       | 123            | 0                                   | 0            | 0            | 123              | 0              | Kayu           | 0                    |                |               | 123          | 0             |
|                     | <    |              |                                  |               |                |                                     |              |              |                  |                |                |                      |                |               |              |               |
|                     |      | VIC          | Lokasi<br>Pendaratan             | Nama<br>Kapal | Panjang<br>(m) | Panjang<br>Keseluruhan<br>(LOA) (m) | Lebar<br>(m) | Dalam<br>(m) | Gross<br>Tonnage | Net<br>Tonnage | Bahan<br>Utama | Tahun<br>Pembangunan | Jenis<br>Mesin | Merk<br>Mesin | Daya<br>(PK) | Jumlah<br>ABK |
|                     | Show | ing 1 to 1 o | of 1 entries                     |               |                |                                     |              |              |                  |                |                |                      |                | Previor       | 15           | Next          |

Gambar 4: Data kapal disimpan di "Kapal Temporary" sampai disetujui oleh Administrator.

# Metode 2 – Mengunggah dan Mengunduh Lembar Kerja Excel

Pengguna Administrator dapat mengunggah data kapal dengan menggunakan lembar kerja excel. Pada menu samping, ikuti "Vessels -> Eksport Data Kapal dari File Excel", dan klik pada tombol "Upload File Excel" (Gambar 5). Pengguna NA juga dapat mengunduh data kapal ke dalam file excel.

| 8            | VIC SYSTEM                             |                                                                                                    |
|--------------|----------------------------------------|----------------------------------------------------------------------------------------------------|
| GI           | Welcome,<br>VIC_admin                  | ▲ Upload File Excell                                                                                                    |
| *            | Home 👻                                 | Upload Vessel                                                                                                    |
| lad          | Statistik Kapal 🗸 🗸                    |                                                                                                    |
|              |                                        | Download format file excel kemudian isi dengan data kapal. Lalu upload kembali file excel melalui menu upload yang tersedia. |
| ⊞            | Vessels 🗸                              |                                                                                                    |
| 1            |                                        |                                                                                                    |
| - <b>6</b> 1 | Semua Kapal                            |                                                                                                    |
|              | Kapal Temporary                        |                                                                                                    |
|              | Eksport Data Kapal dari File<br>Excell |                                                                                                    |

Gambar 5. Mengunggah dan mengunduh data dalam format lembar kerja excel.

# Permohonan Proses Edit

Pengguna NA tidak dapat mengedit data kapal tanpa persetujuan dan verifikasi dari pengguna Administrator. Pengguna NA harus memilih "*Request Edit*" untuk kapal yang dipilih pada daftar kapal (Gambar 6). Langkah ini akan mengirimkan pemberitahuan kepada pengguna Administrator bahwa seseorang sedang meminta izin untuk mengedit data kapal. Pengguna NA dapat melacak status permohonan edit kapal mereka di bagian bawah laman (Gambar 7).

| VC       Lokasi       Name       Panjang<br>(m)       Panjang<br>(LOA) (m)       Lebar<br>(m)       Dalam<br>(m)       Gross       Net       Bahan       Tahun<br>Pembangunan       Jen<br>Mesi<br>Dalam         S 20301/001       NTB-<br>Labuhan<br>Lombok Timur       AL FATIRR       11.5       0       3       1       4       0       Kayu       2002       Mesir<br>Dalam         VIC Number:       520301/001       520301/001       Kaimana / 2016-08-04       5000000000       50000000000       5000000000000000000000000000000000000                                                                                                    | Merk Mesin Merk Mesin |
|----------------------------------------------------------------------------------------------------|-----------------------|
| Source         Standard         AL FATIRR         11.5         0         3         1         4         0         Kayu         2002         Mesin<br>Data           VIC Number:         520301/001         520301/001         520301/001         520301/001         520301/001         520301/001         520301/001         520301/001         520301/001         520301/001         520301/001         520301/001         520301/001         520301/001         520301/001         520301/001         520301/001         520301/001         520301/001         520301/001         520301/001         520301/001         520301/001         520301/001         520301/001         520301/001         520301/001         520301/001         520301/001         520301/001         520301/001         520301/001         520301/001         520301/001         520301/001         520301/001         520301/001         520301/001         520301/001         520301/001         520301/001         520301/001         520301/001         520301/001         520301/001         520301/001         520301/001         520301/001         520301/001         520301/001         520301/001         520301/001         520301/001         520301/001         520301/001         520301/001         520301/001         520301/001         520301/001         520301/001         520301/001         5 | n JIANDONG+DOMPENG    |
| VIC Number: 520301/001 Dientry Oleh / Tanggal Input : Kaimana / 2016-08-04                                                                                                    |                       |
| Dientry Oleh / Tanggal Input : Kaimana / 2016-08-04                                                                                                    |                       |
|                                                                                                    |                       |
| Action: Detail Request Edit Download PDF                                                                                                    |                       |
| Status: (1) (2) (3) ((<br>REQUEST EDIT WAITING APPROVE EDITING SESSION WAITIN                                                                                                    | 4<br>G PUBLISH        |
| Extra info: And any further details here (images etc)                                                                                                    |                       |
| Gambar 6. Bagian untuk pengguna NA meminta edit data ka                                                                                                    | pal.                  |
| umber: 520301/001                                                                                                    |                       |
| y Oleh / Tanggal Input : Kaimana / 2016-08-04                                                                                                    |                       |
| Detail Waiting Approve Download PDF                                                                                                    |                       |

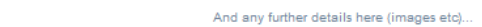

1

REQUEST EDIT

Status

Extra info:

Gambar 7. Status ditampilkan sebagai "Waiting for Approval" (menunggu persetujuan)

(2)

WAITING APPROVE

(3)

EDITING SESSION

(4)

WAITING PUBLISH

Setelah pengguna Administrator menyetujui pengguna NA untuk mengedit, pengguna NA akan mendapatkan pemberitahuan dan memiliki akses untuk memasukkan data baru mengenai kapal. Pengguna harus memilih "Finish Edit" untuk menginformasikan kepada administrator agar ditinjau (Gambar 8). Setelah data kapal baru diverifikasi dan disetujui oleh Administrator, maka kapal tersebut akan muncul dalam daftar kapal terverifikasi yang diperbarui (Gambar 9).

| VIC Number:                    | 520301/001                           |                        |                      |                        |  |
|--------------------------------|--------------------------------------|------------------------|----------------------|------------------------|--|
| Dientry Oleh / Tanggal Input : | Kaimana / 2018-08-04                 |                        |                      |                        |  |
| Action:                        | Detail Editing Session Fi            | nish Edit Download PDF |                      |                        |  |
| Status:                        | 1<br>REQUEST EDIT                    | 2<br>WAITING APPROVE   | 3<br>EDITING SESSION | (4)<br>WAITING PUBLISH |  |
| Extra info:                    | And any further details here (images | s etc)                 |                      |                        |  |

Gambar 8. Setelah persetujuan Administrator, pengguna NA dapat mengedit data kapal.

| VIC Number:                    | 520301/001                                | 520301/001           |                      |                      |  |
|--------------------------------|-------------------------------------------|----------------------|----------------------|----------------------|--|
| Dientry Oleh / Tanggal Input : | Kaimana / 2016-08-04                      |                      |                      |                      |  |
| Action:                        | Detail Waiting Publish                    | Download PDF         |                      |                      |  |
| Status:                        | 1<br>REQUEST EDIT                         | 2<br>WAITING APPROVE | 3<br>EDITING SESSION | 4<br>WAITING PUBLISH |  |
| Extra info:                    | And any further details here (images etc) |                      |                      |                      |  |

Gambar 9. Setelah pengguna NA selesai memperbarui data kapal, status akan berubah menjadi "*waiting publish*" sampai Administrator menyetujui perubahan tersebut.

# b) Standar Operasional Prosedur untuk pendaftaran dengan *R-VIA*

*R-VIA* adalah Catatan Nasional Kapal yang Diizinkan Menangkap Ikan antara lain Tuna, Cakalang dan Tongkol di dalam Perairan Kepulauan dan Perairan Wilayah Indonesia serta Perairan ZEE. Bagian ini menjelaskan tentang pendaftaran kapal di *database I-Fish* dengan sistem *R-VIA* (Gambar 10).

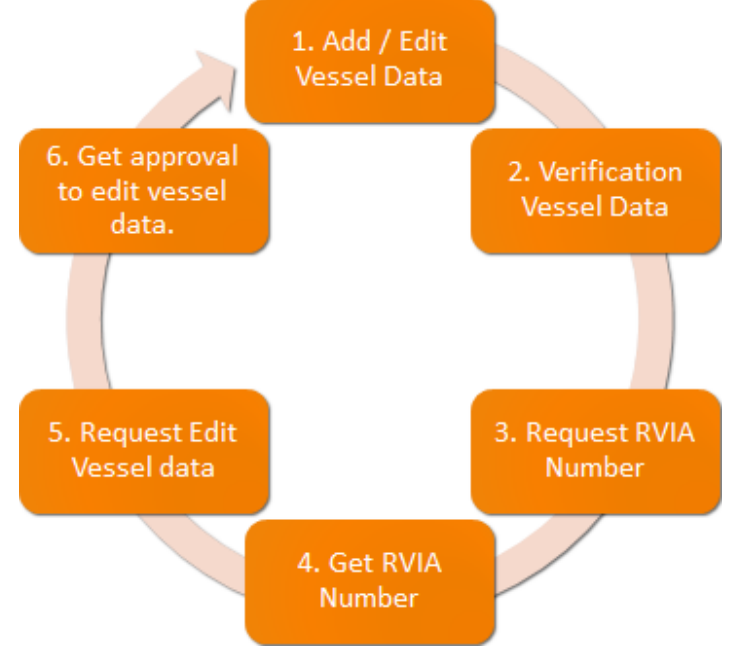

Gambar 10. Proses umum pendaftaran kapal dengan *RVIA* dan pemberian nomor *RVIA* (data yang dimaksud pada nomor 2 dari Gambar x dilakukan oleh sistem).

# Langkah 1 – Log in dan deskripsi lokasi.

Log in ke database online R-VIA dari situs web (http://rvia.kkp.go.id/login, Gambar 11). MDPI mempunyai akun untuk memasukkan data ke *R-VIA*. Saat ini rincian *login* dan kata sandi disimpan oleh Departemen Rantai Pasokan. Setelah berhasil *log in*, Anda dapat menavigasi menu pada bagian kiri layar untuk laman web yang anda butuhkan. *"Dashboard*" di pojok kiri atas (lingkaran merah, Gambar 11) menuntun Anda ke laman statistik, dengan grafik dan laporan mengenai kapal (i.e. per WPP, alat tangkap, propinsi yang mengeluarkan). Untuk melihat daftar kapal yang terdaftar dalam sistem ini, klik *"Vessels*" di pojok kiri atas (lingkaran hijau, Gambar 11). Apabila ada masalah selama proses memasukkan data, Anda dapat menghubungi tim R-VIA secara langsung melalui *R-VIA Help Centre* (pojok kanan bawah, lingkaran biru, Gambar 11).

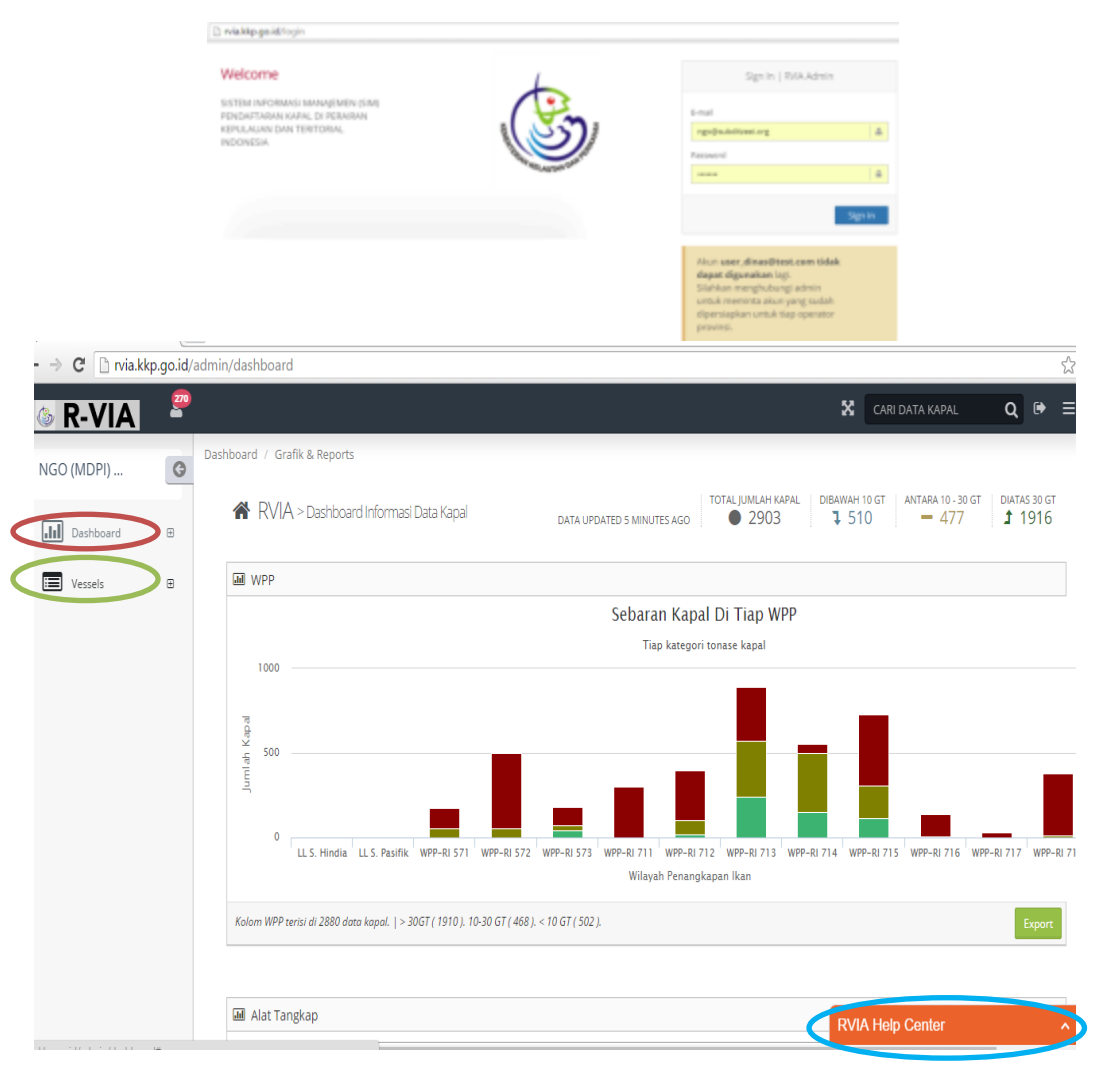

Gambar 11. Laman login untuk sistem R-VIA.

# Langkah 2 – Memasukkan data kapal.

Klik pada "*Vessels*" di pojok kiri atas. Ada dua cara untuk memasukkan data: entri manual atau impor dari file excel. Dengan kedua pilihan cara tersebut, data kapal dapat disimpan tetapi tidak akan menerima nomor *R-VIA* sampai tombol "*Request R-VIA Number*" telah diklik. Sebelum menerima nomor *R-VIA*, semua data kapal dapat diedit oleh operator (i.e. MDPI). Namun, setelah menerima nomor *R-VIA*, operator harus mengajukan permintaan kepada Admin untuk mengedit data.

Entri Manual: Untuk menambahkan kapal individu secara manual, klik pada kategori kapal yang relevan di pojok kanan atas (Gambar 12). Pilihannya adalah "<10GT" dan "10-30GT".

| ÷ - | → C  rvia.kkp.go.id/ad      | dmin/ves  | sel/all?is_us | er_vessel=true       |                             |                           |                               |                           |              |
|-----|-----------------------------|-----------|---------------|----------------------|-----------------------------|---------------------------|-------------------------------|---------------------------|--------------|
| ٩   | R-VIA 🤗                     |           |               |                      |                             | N                         |                               | CARI DATA KAP             | AL Q         |
| 0   | Admin / Vessel / Oleh Pen   | igguna /  | Table         |                      | <b>1.</b> Er                | ntri manual               | + Tambah Kapal < 10 GT        | + Tambah Kapal 10-30      | GT 🔀 Export  |
| .11 | 🌐 Table Data Kapa           | l Oleh Pe | ngguna        |                      |                             | <b>*</b>                  |                               |                           |              |
|     | Vessels                     | plus unt  | uk mengakses  | fungsi edit atau o   | tetak data kapal.           |                           |                               |                           | ×            |
|     | Semua Kategori (< 30 GT)    |           |               |                      |                             |                           |                               | Show /                    | hide columns |
|     | 10 - 30 GT                  |           |               |                      |                             |                           |                               |                           |              |
|     | Dibawah 10 GT               | essel 4   | Category)     | Gross tonnage        | Fishingpermit validity from | Fishingpermit validity to | Fishingpermit issued province | Fishingpermit issued city | Call sign    |
|     | Import data kapal dari File | K/        | < 10 GT       | 1                    | 0000-00-00                  | 0000-00-00                |                               |                           |              |
|     | Excel                       | 2         | . Impoi       | <sup>r</sup> data da | ri file excel               | 0000-00-00                |                               |                           |              |

Gambar 12. Tempat di mana dapat memilih entri manual (1) entri file excel (2).

Untuk memasukkan data kapal <10GT, ada tujuh bagian yang harus dilengkapi (A-E dan G-H, Gambar 13):

- A (Data Kapal): harus dilengkapi untuk semua kapal <10 GT
- B (Buku Kapal): boleh dibiarkan kosong jika kapal tidak memiliki
   "Buku Kapal"
- C (Bukti Pencatatan): dilengkapi untuk kapal <5GT berdasarkan BPKP
- D (Surat Izin) harus dilengkapi untuk kapal ≥ 5 GT berdasarkan
   SIPI
- E (Pejabat): boleh dibiarkan kosong. Ini untuk operator dari Pemerintah (DKP)
- G (Foto Kapal): dilengkapi secara sukarela (jika foto kapal tersedia)
- H (Arsip digital): harus dilengkapi. Saat ini masih sukarela.

Setelah data kapal dilengkapi, klik "Submit Data".

| ← → C 🗋 rvia.kkp.go.id/admin/vesse | /below/create                                                                     | ź                   |
|------------------------------------|-----------------------------------------------------------------------------------|---------------------|
| 🚳 R-VIA 🧧                          |                                                                                   | S CARI DATA KAPAL Q |
| Admin / Vessel / Dibawah 10GT / Ta | hbah                                                                              | 🕶 Buka Table        |
| Dibawah 10GT   Ent                 | v Data                                                                            | Submit Data         |
| 🔲 🚺 🕢 Data Kapal 🔋 Buku Kaj        | al 💽 Bukti Pencatatan 🕕 Surat Izin 🔋 Pejabat 🔞 Foto Kapal 📳 Arsip Digitar         |                     |
| Data Kapal (Perhubunga             | n Laut)                                                                           |                     |
| Data Kapal                         | For vessel between <b>7 - 10 GT</b>                                               |                     |
| Nama K                             | Tanda Panggilan                                                                   |                     |
|                                    | Untuk kapal < 5 GT bisa menggunakan nama     pemilik kapal     Tempat Pendaftaran |                     |
| Tonase K                           | tor gt Tanda Selar                                                                |                     |
| Tonase Be                          | sih gt                                                                            |                     |
| Panjang                            | m AG                                                                              |                     |
|                                    | Data Pemilik                                                                      |                     |

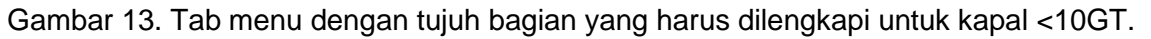

Untuk memasukkan data kapal 10-30GT, ada tujuh bagian yang harus dilengkapi (A-B dan D-H, Gambar 14):

- A (Data Kapal): harus dilengkapi untuk semua kapal 10 30 GT
- B (Buku Kapal): boleh dibiarkan kosong jika kapal tidak memiliki
   "Buku Kapal"
- D (Surat Ijin): harus dilengkapi untuk kapal ≥ 5 GT berdasarkan
   SIPI
- E (Pejabat): boleh dibiarkan kosong. Ini untuk operator dari Pemerintah (DKP)
- F(VMS): harus dilengkapi jika kapal memiliki VMS
- G (Foto Kapal): dilengkapi secara sukarela (jika foto kapal tersedia)

- H (Arsip digital): harus dilengkapi. Saat ini masih sukarela Setelah data kapaldilengkapi, klik "Submit Data".

| $\leftarrow \Rightarrow$ | C 🗋 rvia.kkp.go.id/admin/vessel/mid | dle/create                                             |                                       | <b>©</b> ≣ 5∕.          |
|--------------------------|-------------------------------------|--------------------------------------------------------|---------------------------------------|-------------------------|
| 💩 F                      | R-VIA                               |                                                        |                                       | 😵 CARI DATA KAPAL 🛛 Q 🖻 |
| A                        | dmin / Vessel / 10-30GT / Tambah    |                                                        |                                       | ⊞ Bun*able              |
| .11                      | 🔲 10-30GT   Entry Data              |                                                        |                                       | Submit Data             |
|                          | 🚺 Data Kapal 🕕 📵 Buku Kapal         | 📵 Surat Izin 🔋 Pejabat 🕞 VMS                           | G Foto Kapal 🖪 Arsip Digital          |                         |
|                          | Data Kapal (Perhubungan Lat         | ut)                                                    |                                       |                         |
|                          | Data Kapal                          |                                                        | Tanda Register                        |                         |
|                          | Nama Kapal                          | Untuk kapal < 5 GT bisa menggunakan nama pemilik kapal | Tanda Panggilan<br>Tempat Pendaftaran |                         |
|                          | Tonase Kotor                        | gt                                                     | Tanda Selar                           |                         |
|                          | Tonase Bersih                       | gt                                                     |                                       |                         |
|                          | Panjang LOA                         | m                                                      |                                       |                         |

Gambar 14. Tab menu dengan tujuh bagian yang harus dilengkapi untuk kapal 10-30GT.

Entri file excel: Ketika mendaftarkan lebih dari satu kapal, data dapat diimpor menggunakan file excel. Namun, mengunggah dokumen dan foto kapal masih harus dilakukan satu per satu melalui entri manual. Untuk mengimpor data dengan menggunakan file excel, klik pada "*Import Data Kapal dari File Excel*" dari menu navigasi "*Vessel*" (tanda panah 1, Gambar 15). Unduh contoh format excel (tanda panah 2, Gambar 15). Lengkapi file excel dengan data kapal yang diminta. Setelah file excel dilengkapi, unggah ke sistem *R-VIA* dengan mengklik tombol "*Upload File Excel*" (tanda panah 3, Gambar 15).

| ← · | C rvia.kkp.go.id/ad                                   | min/vessel/import                                                                                                    |                  | G     |
|-----|-------------------------------------------------------|----------------------------------------------------------------------------------------------------|------------------|-------|
| ٢   | R-VIA 🤗                                               | ×                                                                                                    | CARI DATA KAPAL  | Q     |
| 0   | Data Vessel - Import Excel                            | Download Format Evral                                                                                                    | ↑ Lipload File F | Typel |
|     | Vessels                                               | ormat file excel. Perhatikan petunjuk pemakaian pada <i>sheet</i> " <b>Petunjuk Pemakaian</b> " yang tersedia di dalam file. |                  | ACEI  |
|     | Semua Kategori (< 30 GT)<br>10 - 30 GT                | kapal dari excel                                                                                                    | 3                |       |
|     | Dibawah 10 GT<br>Import data kapal dari File<br>Excel | nat fi <b>r kee</b> kemudian isi dengan data kapal. Lalu upload kembali file excel melalui menu upload yang tersedia.        |                  |       |

Gambar 15. Tempat mengimpor file excel (1), contoh format file excel untuk diunduh (2), tombol untuk mengunggah file excel yang sudah dilengkapi (3).

Sistem *R-VIA* akan secara otomatis memverifikasi data dan menginformasikan berapa banyak jumlah kapal yang berhasil diunggah (lingkaran hijau, Gambar 16)

dan berapa yang gagal diunggah (lingkaran merah, Gambar 16). Sistem ini akan menanyakan apakah Anda ingin mencoba mengunggah kembali kapal yang gagal diunggah atau apakah Anda ingin melanjutkan dengan kapal yang berhasil diunggah saja (Gambar 16). Setelah memilih "*Continue*" sistem akan memberikan pemberitahuan terbarui untuk menginformasikan berapa banyak kapal yang berhasil diunggah ke sistem.

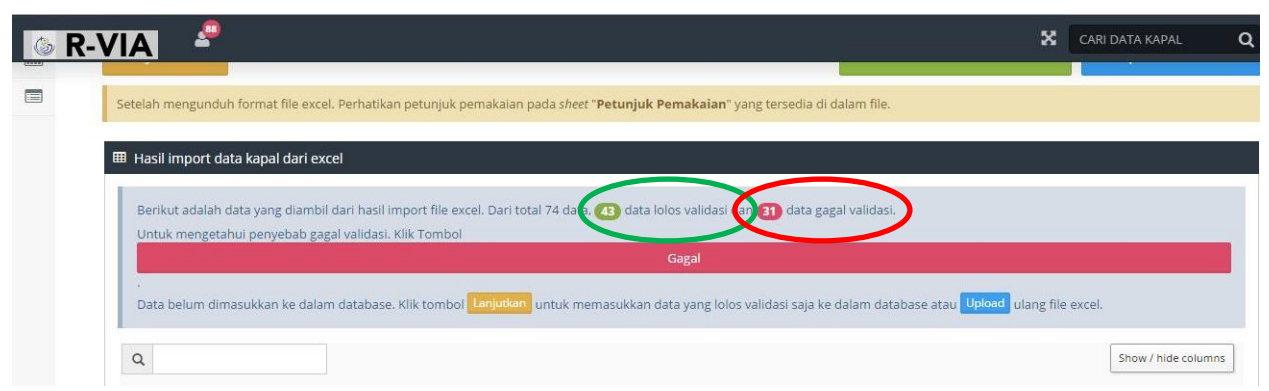

Gambar 16. Pemberitahuan berapa banyak kapal yang berhasil dan gagal diunggah menggunakan file excel.

# Langkah 3 – Mengedit dan meminta nomor R-VIA

Klik ikon pemberitahuan di pojok kiri atas (tanda panah 1, Gambar 17). Semua kapal yang berhasil diunggah akan dicantumkan di "*Approved Edit Request*". Jika Anda ingin mengedit data kapal, klik "*Edit*" di bawah nama kapal (tanda panah 2, Gambar 17). Apabila data kapal diunggah menggunakan pilihan file excel, dokumen dan foto kapal harus diunggah secara tersendiri. Setelah Anda selesai mengedit data kapal, klik "*Finish – Request R-VIA Number*" (tanda panah 3, Gambar 17). Admin *RVIA* akan melakukan verifikasi dan persetujuan akhir serta memberikan nomor RVIA untuk kapal.

| ≥ R <mark>_1</mark> > <del>*</del>        |     |                             |                           |                               | CARI DA                   |
|-------------------------------------------|-----|-----------------------------|---------------------------|-------------------------------|---------------------------|
| Approved Edit Request (270)               |     |                             |                           |                               | 🕂 Tambah Kapal Dibay      |
| 2016-06-07 07:16:18                       |     |                             |                           |                               |                           |
| AKBAR RAZAK ( ngo@subditzeei.org )        |     | it atau cetak data kanal    |                           |                               |                           |
| Edit Finish - Request RVIA Number         | 3_  |                             |                           |                               | _                         |
| 2016-06-06 12:55:56                       |     |                             |                           |                               | :                         |
| LA MALO YAHOLU ( ngo@subditzeei.org )     | age | Fishingpermit validity from | Fishingpermit validity to | Fishingpermit issued province | Fishingpermit issued city |
| Edit Finish - Request RVIA Number         |     | 2014-10-16                  | 2015-10-15                | NUSA TENGGARA TIMUR           | KOTA KUPANG               |
| KMN.AIR KEMBALI 02 ( ngo@subditzeei.org ) |     | 0000-00-00                  | 0000-00-00                |                               |                           |
| Edit Finish - Request RVIA Number         |     | 0000-00-00                  | 0000-00-00                |                               |                           |
|                                           |     | 0000-00-00                  | 0000-00-00                |                               |                           |
|                                           |     | 0000-00-00                  | 0000-00-00                |                               |                           |
| LA ANA ENDE 1                             |     | 0000-00-00                  | 0000-00-00                |                               |                           |

Gambar 17. Tombol untuk mengedit data kapal individu.

Operator dapat memeriksa status masing-masing kapal. Masukkan nama kapal di kolom pencarian dan jika kapal tersebut terdaftar maka akan muncul di layar. Operator dapat memeriksa data kapal dan mengunduh salinan data kapal dalam file PDF (Gambar 18).

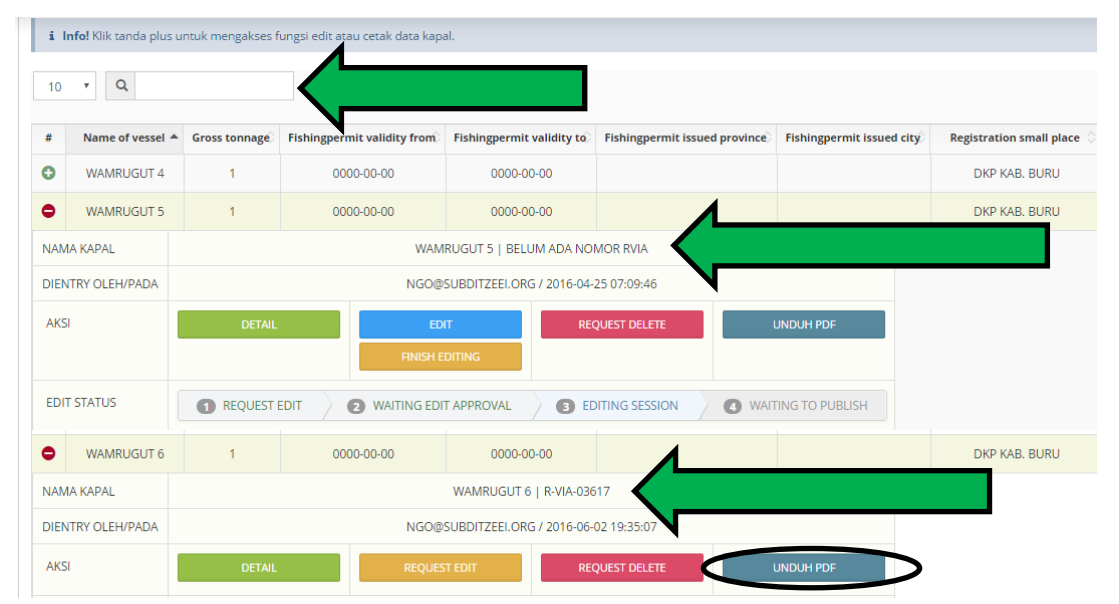

Gambar 18. Mencari kapal dalam database dan mengecek nomor RVIA.

# c) Standar Operasional Prosedur untuk pendaftaran dengan PVR

Seperti disebutkan dalam pendahuluan, *Proactive Vessel Registry (PVR)* adalah sarana bagi kapal untuk secara publik dan transparan menyoroti komitmen dan kemajuan mereka menuju penerapan praktik-praktik berkelanjutan dalam usaha perikanan mereka. Semua kapal penangkap tuna dapat didaftarkan melalui *PVR*, dengan persyaratan bahwa semua kapal pukat cincin yang ingin mendaftar harus terlebih dahulu terdaftar pada Catatan Kapal Pukat Cincin Skala Besar *ISSF*. Untuk secara resmi terdaftar pada *PVR*, *MRAG Americas* melakukan skema audit, yaitu memverifikasi data dan dokumen yang tersedia untuk umum dan dilengkapi dengan kunjungan lapangan bila diperlukan.

Ada sejumlah langkah dalam mendaftarkan kapal ke PVR (Gambar 19). Selain penyerahan data yang diuraikan dalam form pendataan MDPI (bagian 2), dokumen kapal harus diverifikasi. Untuk kapal Indonesia, verifikasi mengacu pada Surat Izin Penangkapan Ikan (SIPI), Bukti Pencatatan Kapal Perikanan (BPKP), PAS Kecil, PAS Besar, Surat Ukur Kapal, Surat Keterangan Kecakapan (SKK) dan Surat Keterangan Aktivasi Transmiter (SKAT). Setiap kapten harus menyelesaikan pelatihan singkat untuk memastikan pemahaman tentang berbagai isu keberlanjutan dan harus berkomitmen pada kebijakan tidak melakukan pengambilan sirip hiu. Setelah data dan dokumen yang dikumpulkan diperiksa dan dirujuk silang dengan kondisi fisik kapal, selanjutnya data disampaikan kepada asosiasi industri terkait (dalam hal ini data MDPI disampaikan kepada Asosiasi Perikanan Pole and Line dan Handline Indonesia, AP2HI). Sebuah stiker sementara dikeluarkan untuk setiap kapal (Gambar 20). Stiker ini harus melekat pada kapal sehingga bisa terlihat dan tidak mudah rusak/dilepas. Kapal juga menerima nomor pendaftaran dari asosiasi. Laporan verifikasi dibuat dan disampaikan kepada perusahaan bersangkutan. Kapten harus menandatangani dan menampilkan kode etik perikanan bertanggung jawab di atas kapal mereka. Setelah tahap ini selesai, data disampaikan kepada ISSF.

Setelah disampaikan kepada *ISSF*, setiap kapal akan menjalani skema audit pihak ketiga untuk memverifikasi dokumen dan kepatuhan terhadap persyaratan *PVR*. Setelah kapal berhasil lulus audit, kapal akan menerima stiker pengenal kapal permanen dari *ISSF*. Data akan diperbarui secara berkala. *ISSF* akan mempublikasikan

22

daftar kapal terverifikasi di situs web (<u>http://iss-foundation.org/knowledge-</u> tools/databases/proactive-vessel-register/).

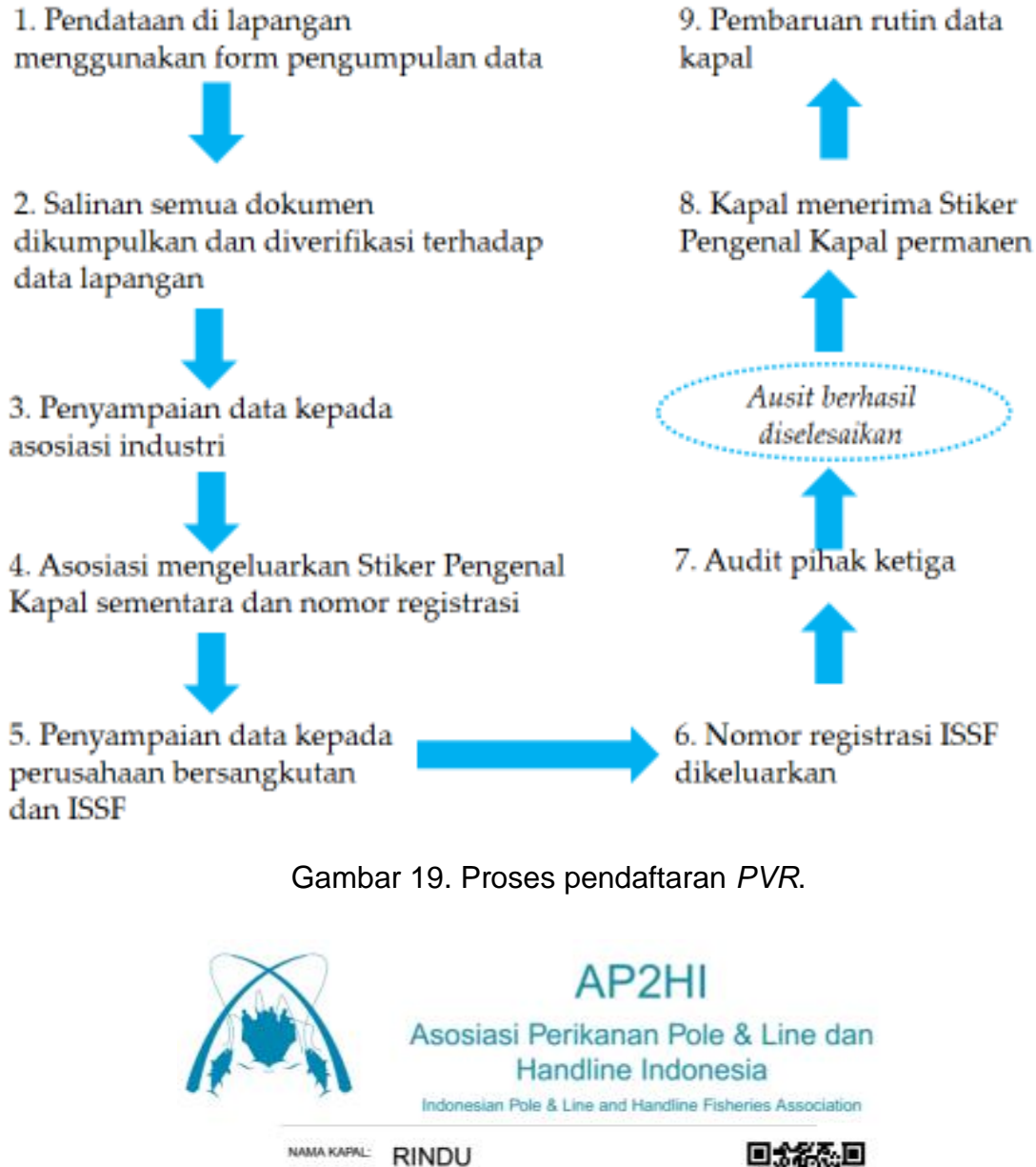

NOMOR REGISTRASE 103/HL/NFI/AP2HI

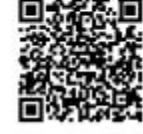

www.ap2hi.org

Gambar 20. Stiker Pengenal Kapal Sementara

# 5. Mengunggah form sampel pelabuhan yang telah dilengapi ke *I-Fish* menggunakan sistem *VIC*

Petugas lapangan harus mengunggah data sampel pelabuhan menggunakan sistem *VIC* bila memungkinkan. Langkah 1 - 5 di bawah ini merinci proses pengunggahan data ke *database I-Fish* menggunakan sistem *VIC*. Apabila mengunggah form sampel pelabuhan menggunakan sistem *VIC* tidak dimungkinkan (misalnya, karena kapal baru dan belum terdaftar dalam sistem), maka informasi kapal harus dicatat dalam *I-Fish* dan nomor *VIC* diberikan untuk digunakan kedepannya (informasi lebih lanjut ada di Bagian 4a).

# Langkah 1 – Tempat pengunggahan data pada situs web I-Fish

Setelah pengguna berhasil *log in* ke situs web *I-Fish*, klik pada "*Database*" dari menu di bagian atas layar (Gambar 21). Pada laman "*Database*" akan ada bagian untuk mengunggah form sampel pelabuhan. Klik "*Upload Template File Protokol Sampling Integrasi VIC*".

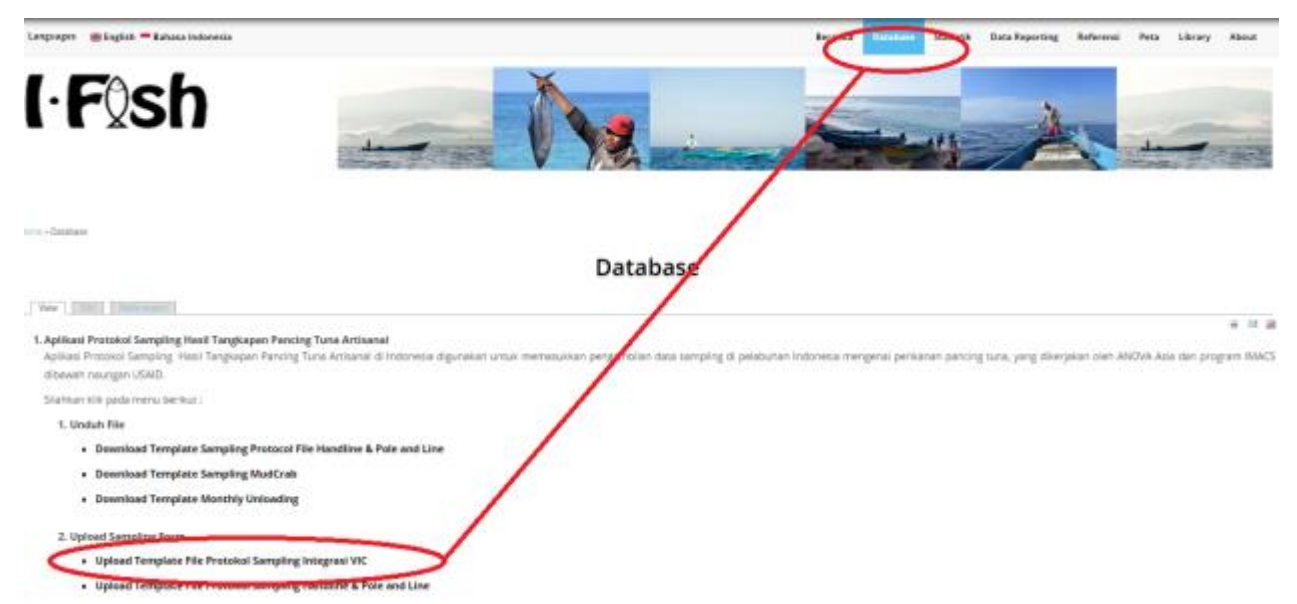

Gambar 21. Tempat pada situs web *I-Fish* untuk mengunggah menggunakan sistem VIC.

Langkah 2 – Mengunggah form sampel pelabuhan (tiga pilihan) Ada tiga pilihan untuk mengunggah data sampel pelabuhan ke sistem *I-Fish*:

- 1. Mengunggah sampel pelabuhan dengan nomor VIC
- 2. Mengunggah sampel pelabuhan tanpa nomor VIC
- 3. Mengunggah sampel pelabuhan tanpa nomor VIC, (khusus untuk propinsi Maluku dan kapal kecil, i.e. <1GT)

Pilihan 1. – Mengunggah sampel pelabuhan dengan nomor VIC

Pada "VIC Port Sampling Upload Page", silakan pilih tempat pendaratan (landing site), nama perusahaan dan nama kapal. Kolom data lainnya akan teriisi secara otomatis berdasarkan tiga pilihan ini (Gambar 22). Apabila data kapal yang muncul cocok dengan data kapal di form sampel pelabuhan, unggahlah form excel ("Choose File") dan klik tombol "Process".

| Pilih Landing Site     | NTB - Labuhan Lombok Timur         | • |
|------------------------|------------------------------------|---|
| Pilih Perusahaan       |                                    |   |
|                        | UD. Baura                          | • |
| Pilih Vesel            | AL FATIR                           | • |
|                        |                                    |   |
| VIC Number             | 520301/001                         |   |
| Nama Kapal             | AL FATIR                           |   |
| Panjang Kapal          | 11.5                               |   |
| Bahan Kapal            | Kayu                               |   |
| GT Kapal               | 4                                  |   |
| PK Kapal               | 30+24                              |   |
| Jenis Mesin            | Mesin Dalam                        |   |
| Jumlah ABK             | 6                                  |   |
| Upload Excell Sampling | Choose File 520301_151011_1401.xls |   |
| Process                |                                    |   |

# VIC Port Sampling Upload Page

Gambar 22. Laman pengunggahan jika kapal memiliki nomor VIC.

Pilihan 2. – Mengunggah sampel pelabuhan tanpa nomor VIC

Jika kapal tidak memiliki nomor VIC, unggahlah form tanpa memilih tempat pendaratan (*landing site*), nama perusahaan dan nama kapal (Gambar 23).

| Pilih Landing Site     | No Data                              |   |
|------------------------|--------------------------------------|---|
| Dilih Derusahaan       |                                      |   |
| rini retusandan        | No Data                              | 1 |
| Pilih Vesel            |                                      |   |
|                        | No Data                              |   |
| Upload Excell Sampling | Choose Eile   520201 151011 1401 viz |   |
|                        |                                      |   |
| Process                |                                      |   |

# **VIC Port Sampling Upload Page**

Gambar 23. Laman pengunggahan jika kapal tidak memiliki nomor VIC.

Ketika mengunggah kapal tanpa nomor VIC, sistem *I-Fish* akan mengecek data kapal dalam file yang diunggah dengan data kapal yang ada. Jika ada potensi kecocokan, sistem *I-Fish* akan menyarankan menggunakan kapal di *database I-Fish* (Gambar 24). Pengguna dapat memeriksa data kapal yang disarankan dengan data kapal dalam form yang diunggah, dan jika benar itu adalah kapal yang sama, maka pengguna dapat mengunggah dengan menggunakan *VIC* dari kapal yang disarankan tersebut ("Pilih", Gambar 24). Jika data kapal yang disarankan tidak cocok dengan data kapal dalam form sampel pelabuhan, pengguna dapat mengklik "*Tidak ada VIC! Create VIC Review*" (Gambar 24).

| pillun 2                                                          | TIDAK ADA VICI CREATER VIC REMER                               |
|-------------------------------------------------------------------|----------------------------------------------------------------|
|                                                                   | hadud Apolicale andre disenterer effecte WC beer facet into 3. |
| AL FATIR (520301/001)                                             |                                                                |
| ALIF IMRAN (520301/002)                                           | $\sim$                                                         |
| GT: 5<br>Prozperso: 14<br>Pro: 20-20-20<br>ABR: 6<br>BARRET: Kayu | Sugestion Box                                                  |
| GAIRAH KEMBALI (H (\$20201/015)                                   |                                                                |
| MANDALIKA JAYA 2 (520301/024)                                     |                                                                |
| KMN SALZABILAH (520301/036)                                       |                                                                |

Gambar 24. Kolom saran ketika *I-Fish* menemukan potensi kecocokan data untuk kapal dalam form yang diunggah.

Jika sistem *I-Fish* tidak dapat menemukan potensi kecocokan kapal dalam data kapal yang ada, maka data kapal baru harus diserahkan agar ditinjau dan diberikan *VIC*. Data sampel pelabuhan untuk kapal ini akan disimpan dalam folder sementara (bukan dalam *database I-Fish*). Pengguna harus melengkapi informasi dasar tentang kapal baru tersebut (Gambar 25) sebelum data sampel pelabuhan disetorkan ke folder sementara. Data sampel pelabuhan hanya akan diunggah ke *database I-Fish* ketika data kapal telah ditinjau oleh Admin *VIC* dan nomor *VIC* telah diberikan.

| stant Pad curtant People         | BUAT VIC REVIEW =          | Dia dari |
|----------------------------------|----------------------------|----------|
| na + Prozes Sampling WC Pit Stop | Lakasi                     |          |
|                                  | NTB - Labuhan Lombok Timur |          |
|                                  | Perusahaan:                |          |
| Ver Bill Balance                 | UD. Baura                  |          |
| an 1                             | Nama Kapah                 | 0 - 2    |
|                                  | AL.                        |          |
|                                  | Kapasitas Kapal (G7)       |          |
|                                  | 7                          |          |
|                                  | Panjang Kapal (m)          |          |
| L FATIR (520301/001)             | 5                          |          |
| U IE IMPAN (\$20001-002)         | Rapasitas Mesin (PR)       |          |
| re anna Dissertant               |                            |          |
| JAJKAH KEMBALI 04 (520301/015)   | 11                         |          |
| AANDALIKA JAYA 2 (520301/024)    | Referent Freed             |          |
| (MN SALZABILAH (520301/036)      | Foer                       |          |
| r.s                              |                            |          |
| HABANG 13.5<br>1. 25.5-24 (24    | Salah Chekanows            |          |
| BR: 10<br>RHARE Kays             |                            |          |

Gambar 25. Data kapal yang akan diserahkan untuk ditinjau sebagi kapal baru.

Pilihan 3. – Mengunggah sampel pelabuhan tanpa VIC (khusus Maluku, kapal kecil) Penyampaian data di propinsi Maluku dapat dilakukan tanpa nomor VIC dan tanpa menyetorkan data kapal untuk ditinjau. Pengecualian ini dibuat karena keadaan di propinsi Maluku, i.e. kapal kecil (1GT), trip menangkap ikan satu hari dan kondisi pendaftaran kapal saat ini. Ketika mengunggah form sample pelabuhan dari Maluku, sistem *I-Fish* akan mencari melalui data kapal yang ada untuk menemukan kecocokan dengan data kapal yang diunggah. Jika ada kecocokan, pengguna dapat memilih menggunakan kapal dan VIC ini untuk mengunggah form sampel pelabuhan (*"Pilih"*, lingkaran hijau, Gambar 26). Jika tidak ada kecocokan data, pengguna dapat mengklik *"Tidak Ada! Upload Langsung"* (lingkaran merah muda Gambar 26). Pengguna kemudian dapat mengunggah form sampel pelabuhan secara langsung ke *database I*- *Fish* tanpa menggunakan *VIC*. Dalam kasus ini, persyaratan data minimum untuk mengunggah ke *I-Fish* adalah nama kapal.

|                                                          | TIDAK ADA ! UPLOAD LANGSUNG                        |
|----------------------------------------------------------|----------------------------------------------------|
|                                                          | Info! Apakah ada diantara data VIC berikut init ?. |
|                                                          |                                                    |
| WAEPLABUNG 1 (810403/001)                                | $\sim$                                             |
| GT: 1<br>PANJANG: 8.64<br>PK: 15<br>ABK:<br>BAHAN: Fiber | PILIH                                              |
| WAEPLABUNG 2 (810403/003)                                |                                                    |
| WAEPLABUNG 3 (810403/005)                                |                                                    |

Gambar 26. Laman untuk mengunggah menggunakan kapal yang disarankan atau mengunggah langsung (khusus Maluku, kapal kecil).

6. Lampiran I – Contoh semua dokumentasi yang diperlukan untuk pendaftaran

Contoh 1: Surat Izin Penangkapan Ikan (SIPI)

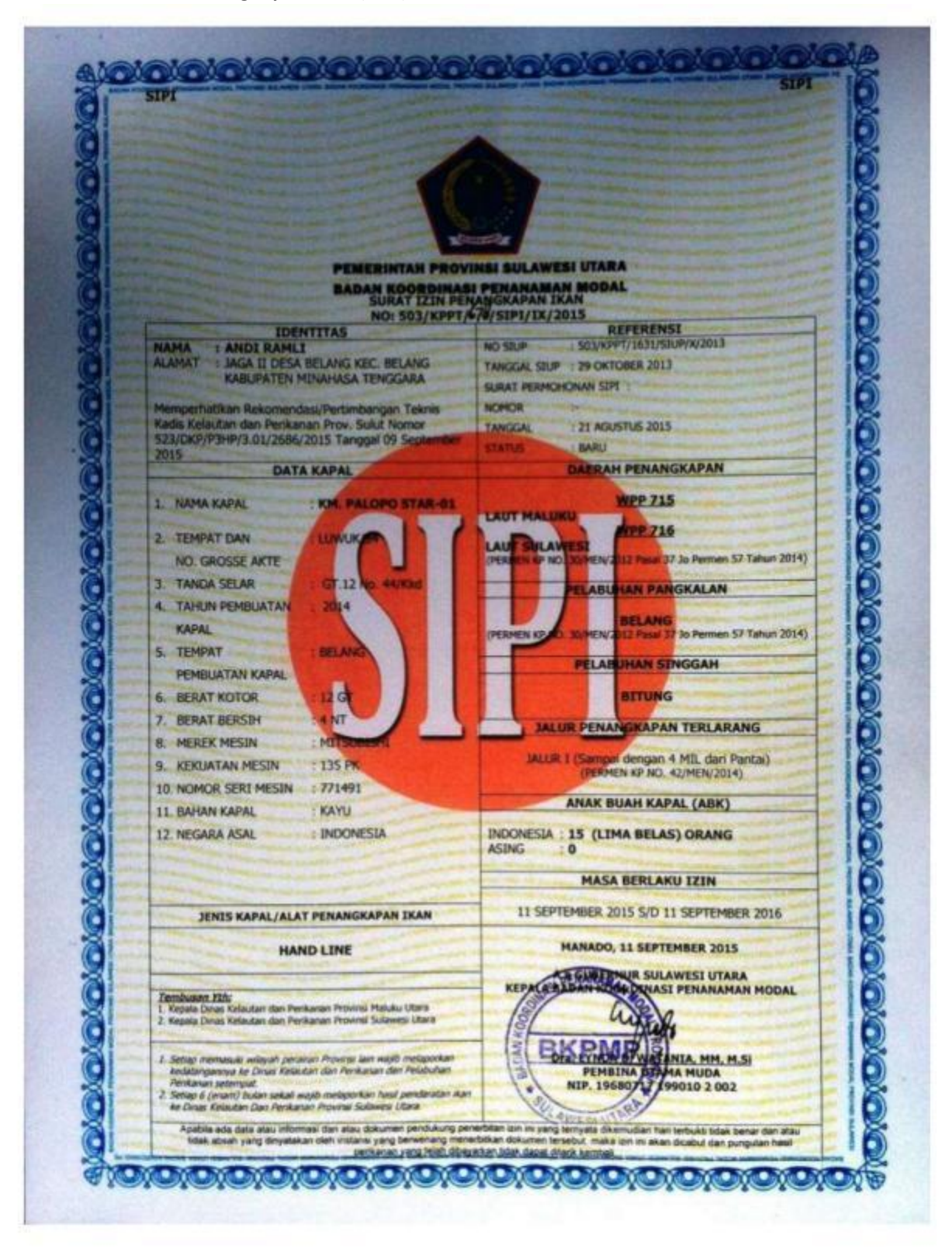

30

# Contoh 2: Bukti Pencatatan Kapal Perikanan (BPKP)

| PEMERINTAH KABUPATE<br>DINAS KELAUTAN<br>LABU                                                                                               | N HALMAHERA SELATAN<br>DAN PERIKANAN<br>UHA                                                            |
|----------------------------------------------------------------------------------------------------|----------------------------------------------------------------------------------------------------|
| BUKTI PENCATATAN                                                                                                    | KAPAL PERIKANAN                                                                                        |
| NAMA PERUSAHAN                                                                                                    | REFERENSI                                                                                              |
| Nama pemilik : Buang Muhamad<br>Alamat : Desa Lele<br>: Kec. Mandioli Selatan<br>: Kab. Halmahera Belatan                                   | Surat Permohonan Penerbitan<br>Surat Bukti Pencatatan Kapal Perikanan<br>Tanggal : 13 MARET 2015       |
| IDENTITAS KAPAL                                                                                                    | JENIS REGIATAN /ALAT PENANGRAP/                                                                        |
| NAMA KAPAL : PMN, ALENA 01<br>TANDA PAS :-                                                                                                  | PERANGKAPAN IKAN / HAND LINE                                                                           |
| SPESIFIKASI KAPAL                                                                                                    | DAERAH PENANGKAPAN                                                                                     |
| BAHAN UTAMA KAPAL : KAYU<br>MESIN PENGGERAK : WEKO 1115<br>TAHUN PEMBANGUNAN : 2014<br>TONASE KOTOR : -<br>UKURAN KAPAL : 08,75 X 1,15 X 80 | PERAIRAN KABUPATEN HALMAHERA<br>SELATAN<br>PELABUHAN PANGKALAN                                         |
|                                                                                                    | SN. DESA LELE                                                                                          |
| CATATAN                                                                                                    | MASA BERLAKU                                                                                           |
| DERF INI MURUPAKAN DERF DARY                                                                                                    | RAMPAJ DENGAN TANDAL 12 MARET 2018                                                                     |
| BUKTI PENCATATAN KAPAL PERIKANAN<br>BPKPI INI BERKEDUDUKAN * SEDERAJAT<br>DENGAN SURAT LIJN URAHA PERIKANAN<br>(SRUP)                       | A.N.KepalaDin KelautandanPerikana<br>Kabagasan Halmahera Selatan<br>Repati Seta Comenghapan dan Budida |
|                                                                                                    | SURAMASI ARDANI                                                                                        |

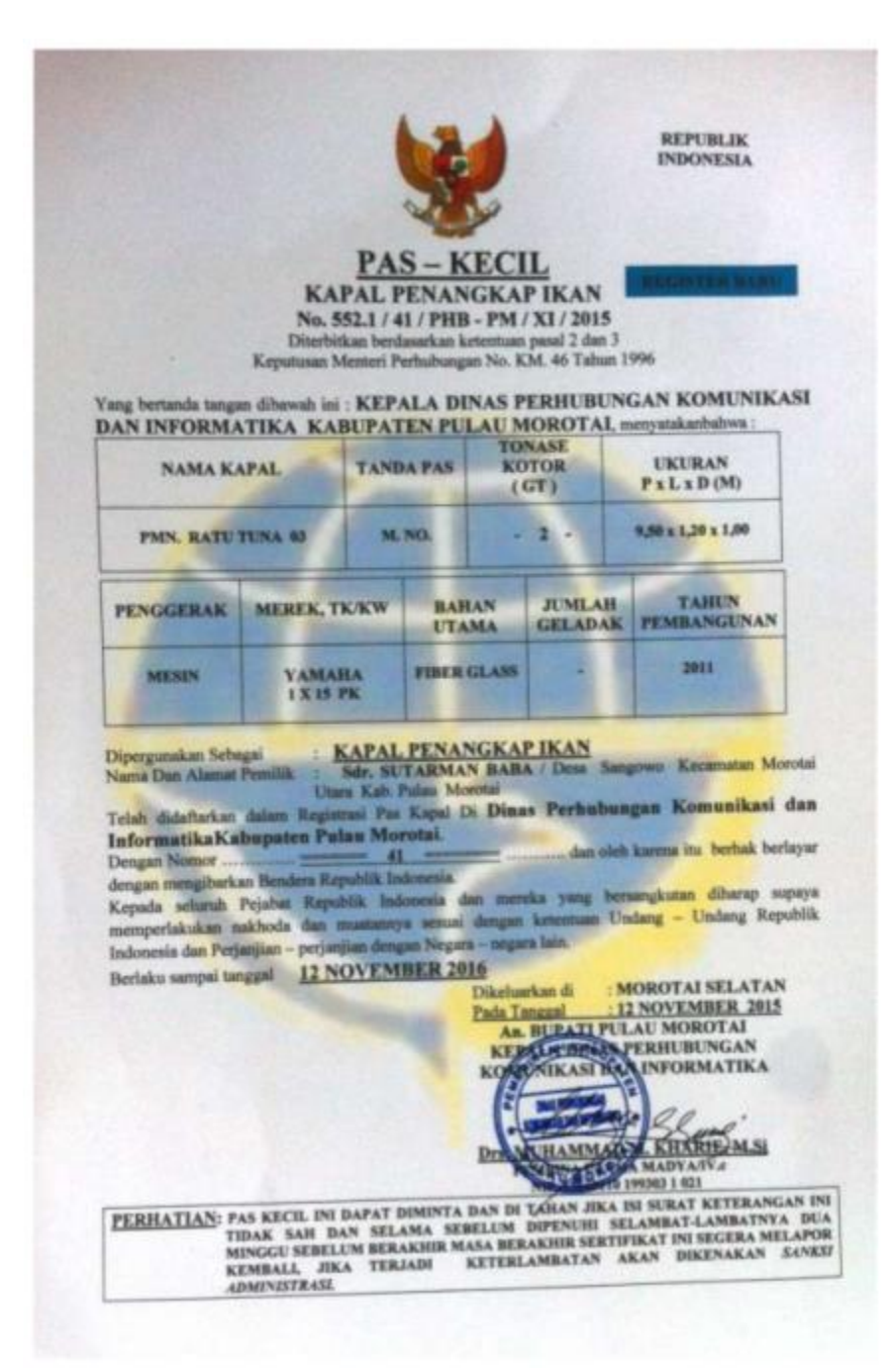

#### Contoh 4: PAS Besar.

| Ast                                                    | and the second                                                    |                                                | Series.                                        |                                         |                                   |                       | 16                                         |
|--------------------------------------------------------|-------------------------------------------------------------------|------------------------------------------------|------------------------------------------------|-----------------------------------------|-----------------------------------|-----------------------|--------------------------------------------|
|                                                        |                                                                   | DAC                                            | -                                              |                                         |                                   |                       | 20                                         |
|                                                        | Du                                                                | FAS                                            | BE                                             | SAR                                     | RE                                | PUBL                  | IK IND                                     |
|                                                        | U.I.                                                              | Permenhub N                                    | sarkan<br>omor Pl                              | ketentuan P<br>M 13 Tahun               | <sup>2</sup> asal 59<br>2012      |                       | 24 N                                       |
| 'ang bertanda tang<br>nenyatakan bahwa                 | jan di bawah i<br>E KAPAL MOT                                     | REPALA KAN<br>NI PELABUHAN<br>FOR PENANGK.     | SORON<br>AP IKAN                               | SYAHBANDA<br>G                          | ARAN DAN                          | OTOR                  | ITAS                                       |
| NAMA KAPAL                                             |                                                                   | TANDA<br>PANGGILAN                             | TEMPAT<br>PENDAFTARAN                          |                                         | N TAI                             | TANDA PENDAFTARAN     |                                            |
| DIOSKUI                                                | DIOSKURI 4A                                                       |                                                |                                                | SORONG                                  |                                   | 2008 MMj No. 764/ N   |                                            |
| UKURAN P >                                             | AN P X L X D (M) TONASE KOTOR TONASE BERSIH                       |                                                | BERSIH                                         | TAHUN                                   |                                   |                       |                                            |
| 25,47 x 5,60                                           | x 2,75                                                            | 87                                             |                                                | 26                                      | /                                 | PEN                   | 2004                                       |
| PENGGERAK<br>UTAMA                                     | MEREK                                                             | TK/KW                                          | BAHA                                           | HAN UTAMA JUMLAH                        |                                   | JUMLAH<br>BALING-     |                                            |
| MESIN                                                  | YUCHAI,                                                           | 280 PK                                         | FIB                                            | ERGLASS                                 | SATU                              | 20.01                 | SATU                                       |
| Kepada seluruh p<br>mereka yang be<br>dan muatannya se | ejabat yang b<br>ersangkutan<br>isuai dengan k<br>anijan dengan k | erwenang dan<br>berkewajiban<br>etentuan perat | pejaba<br>supay<br>uran pe<br>lain.            | t-pejabat R<br>/a mempei<br>rundang-un/ | epublik I<br>rlakukan<br>dangan F | ndone<br>nak<br>Repub | esia maupun<br>hoda kapal<br>lik Indonesia |
| dan perjanjian perj                                    | anjian dengan                                                     | nogora nogora                                  | Diterbit<br>Pada ta                            | kan di : SC<br>anggal : 28              | DRONG<br>JANUARI                  | 2015                  |                                            |
| Didaftarkan dalam<br>Register Pas Besar o<br>No. Urut  | KSOP SORO                                                         | NG -                                           | A                                              | n. MENTER                               | PERHU                             | BUNG                  | AN                                         |
| No. Halaman<br>Buku Register                           | 99<br>2                                                           | + Kanna                                        | AUNTON<br>RANTON<br>BANCLARAN D<br>AS PELANDAR | WILL                                    | ABUHAN                            | I SORG                | SAN DAN<br>DNG                             |
| TANDA SELAR : GT.<br>PUP 6 No. 14.449899               | 87 No. 760/ MMj                                                   | and and and and and and and and and and        | RAL FERRIE                                     | PEMBII<br>NIP. 1960                     | NA TK. 1 (1<br>1213 19850         | V/b)<br>3 1 001       |                                            |
|                                                        |                                                                   |                                                |                                                |                                         |                                   |                       |                                            |
| DEPI-01                                                |                                                                   |                                                |                                                |                                         |                                   |                       |                                            |
|                                                        |                                                                   | A 00                                           | 82                                             |                                         |                                   |                       |                                            |

## Contoh 5: Surat Ukur Kapal.

|                                                                                                    |                                                                                                    |                                                          |                                                                                                    | REPU                                                                                                    | BLIK INDONESIA                                                                                                    |
|----------------------------------------------------------------------------------------------------|----------------------------------------------------------------------------------------------------|----------------------------------------------------------|----------------------------------------------------------------------------------------------------|----------------------------------------------------------------------------------------------------|----------------------------------------------------------------------------------------------------|
|                                                                                                    | SURA'                                                                                                    | r - U                                                    | KUR                                                                                                    |                                                                                                    |                                                                                                    |
|                                                                                                    | CARA PENGUKU                                                                                                    | RAN D                                                    | ALAM NEO                                                                                                    | ERI                                                                                                    |                                                                                                    |
| a la la la la la la la la la la la la la                                                               | No. 6                                                                                                    | 13/100                                                   |                                                                                                    |                                                                                                    |                                                                                                    |
|                                                                                                    |                                                                                                    |                                                          |                                                                                                    |                                                                                                    |                                                                                                    |
|                                                                                                    |                                                                                                    |                                                          |                                                                                                    |                                                                                                    | word -                                                                                                    |
|                                                                                                    |                                                                                                    |                                                          |                                                                                                    | Nama                                                                                                    | kapai :                                                                                                    |
|                                                                                                    |                                                                                                    |                                                          |                                                                                                    | " ADHIKO                                                                                                    | SATASO "                                                                                                    |
|                                                                                                    |                                                                                                    |                                                          | -                                                                                                    | DRS                                                                                                    |                                                                                                    |
| Pelabuhan<br>Pendafiaran                                                                               | Jenis Kapal                                                                                                    |                                                          | Tanda<br>Punggilan                                                                                                    | Mesin atau Layar                                                                                                    | Bahan                                                                                                    |
| ANDOR                                                                                                  | NELAVAN                                                                                                    |                                                          | -                                                                                                    | MESIN                                                                                                    | FIBRE                                                                                                    |
| Tempat dan tanggal                                                                                     | Nat                                                                                                    | na dan ala                                               | mat Pembangun                                                                                                    | 85                                                                                                    | Nomor Galangan                                                                                                    |
| peletakan lunas                                                                                        |                                                                                                    |                                                          |                                                                                                    |                                                                                                    | 1                                                                                                    |
| DESA WAAI, 1997                                                                                        | JULIANUS                                                                                                    | DI D                                                     | ESA ASII                                                                                                    | 1010                                                                                                    | and the second second s |
| Keterangan Alat Penggerak                                                                              | Jumian<br>baling-baling                                                                                                    | cerol                                                    | bong asap                                                                                                    | Jumlah geladak                                                                                                    | Jumiah tiang                                                                                                    |
| YANMAR, 255 HP                                                                                         | 1 (SATU)                                                                                                    | 1 (                                                      | SATU)                                                                                                    | 1 (SATU)                                                                                                    | 1 (SATU)                                                                                                    |
|                                                                                                    | UKURAN                                                                                                    | - UKUR                                                   | AN POKOK                                                                                                    |                                                                                                    |                                                                                                    |
| PANJANG : adalah jara<br>bagian dep<br>atau bagiar                                                     | k mendatar dari bag<br>an linggi buritan yang<br>a sebelah atas dari Rij                                                                                     | tian bela<br>diukur<br>mbat teta                         | kang linggi l<br>pada tingkata<br>ap :                                                                                                    | haluan sampai<br>n geladak atas                                                                                                    | 17, 28. meter                                                                                                    |
| LEBAR : adalah jara<br>kapal pada                                                                      | k mendatar diukur at<br>tempat yang terbesar                                                                                                    | ntara kes<br>r, tidak te                                 | dua sisi luar<br>ermasuk pisa                                                                                                    | kulit lambung<br>ng pisang :                                                                                                    |                                                                                                    |
| DALAM : adalah jara<br>lunas dala<br>melintang                                                         | k dari bagian sebelah<br>m sampai bagian b<br>kapal yang ditarik me                                                                                          | bawah d<br>bawah g<br>clalui ke                          | ari gading da<br>eladak atau<br>dua sisi atas                                                                                                    | sar di samping<br>sampai garis<br>Rimbat tetap :                                                                                                    | 1,70 meter                                                                                                    |
| The state                                                                                              | TONASE                                                                                                    | APAL /                                                   | DALAH                                                                                                    |                                                                                                    |                                                                                                    |
|                                                                                                    |                                                                                                    |                                                          |                                                                                                    |                                                                                                    |                                                                                                    |
|                                                                                                    | TONASE                                                                                                    | COTOR                                                    | :                                                                                                    | 9                                                                                                    |                                                                                                    |
|                                                                                                    | TONASE I<br>TONASE I                                                                                                    | COTOR<br>BERSIH                                          | : = 2                                                                                                    | 9                                                                                                    |                                                                                                    |
| Dengan ini diterangkan<br>Dia laa Pathabarangkan                                                       | TONASE I<br>TONASE I<br>bahwa isi kapal ini                                                                                                    | COTOR<br>MERSIH<br>telah dit                             | : _= 2<br>: _= 1<br>: _= 1<br>: _= 1<br>:1<br>:1                                                                                                    | 9 =<br>9 =<br>1990                                                                                                    | tuan dalam S.K.                                                                                                    |
| Dengan ini diterangkan<br>Dir. Jen. Perhubungan La<br>Nomer dan tanggal pengenal                       | TONASE I<br>TONASE I<br>bahwa isi kapal ini<br>sut No. PY.67/1/13-9<br>un:AL.40/6/1m                                                                         | COTOR<br>MERSIH<br>telah dit<br>0 tangga<br>/Kw+X0       | = _ 2<br>= 1<br>i = 1<br>i 6 Oktober<br>tv-98, te                                                                                                    | 9 =<br>9 =<br>uai ketentuan-keten<br>1990<br>unggal. 25. Juli                                                                                                    | tuan dalam S.K.                                                                                                    |
| Dengan ini diterangkan<br>Dir. Jen. Perhubungan La<br>Nomor dan tanggal pengesal                       | TONASE I<br>TONASE I<br>bahwa isi kapal ini<br>sut No. PY.67/1/13-9<br>man:AL:40/6/18                                                                        | COTOR<br>MERSIH<br>telah din<br>0 tangga<br>/Kw+X0       | = = 2<br>= 1<br>entukan sesu<br>1 6 Oktober<br>CZ-98atr                                                                                                    | 9 =<br>9 =<br>1990<br>mggnl.25.Jult<br>27 DESEMB                                                                                                    | tuan dalam S.K.<br>1998<br>58 26 1997                                                                                                    |
| Dengan ini diterangkan<br>Dir. Jen. Perhubungan La<br>Nomor dan tanggal pengesal<br>Dikeluarkan di     | TONASE I<br>TONASE I<br>bahwa isi kapal ini<br>iut No. PY.67/1/13-9<br>un:AI+40/6/18<br>A. M. B. O. M.                                                       | COTOR<br>MERSIH<br>telah dit<br>0 tanggu<br>/Km+X        | i = 2<br>= 1<br>i = 1<br>i 6 Oktober<br>KX-98ath<br>Tangga                                                                                                    | 9 =<br>uai ketentuan-keten<br>1990<br>unggal. 25. Juli<br>27 DESEMBI                                                                                                    | tuan dalam S.K.<br>1998<br>1998<br>1997<br>NGAN                                                                                                    |
| Dengan ini diterangkan<br>Dir. Jen. Perhubungan La<br>Nomor dan tanggal pengesal<br>Dikeluarkan di     | TONASE I<br>TONASE I<br>bahwa isi kapal ini<br>nut No. PY.67/1/13-9<br>uan: AI.+40/6/18<br>A M B O S                                                         | COTOR<br>MERSIH<br>telah dit<br>0 tangga<br>/XR+X        | = 1<br>= 1<br>centukan sesu<br>i 6 Oktober<br>KY-98 s. ta<br>Tangga<br>AN. Mi                                                                                                    | 9 =<br>9 =<br>1990<br>1990<br>1995<br>1990<br>1995<br>1990<br>1995<br>1990<br>1995<br>1990<br>1995<br>1995<br>19 | tuan dalam S.K.<br>1998                                                                                                    |
| Dengan ini diterangkan<br>Dir. Jen. Perhubungan La<br>Nomor dan tanggal pengesal<br>Dikniuarkan di     | TONASE I<br>TONASE I<br>bahwa isi kapal ini<br>iut No. PY.67/1/13-9<br>un:AI+40/6/18<br>A. M. B. O. N.<br>29                                                 | COTOR<br>BERSIH<br>telah din<br>0 tangga<br>/Km+X0       | i = 2<br>= 1<br>i = 1<br>i = 1<br>i = 1<br>i = 1<br>i = 1<br>i = 1<br>i = 1<br>i = 1<br>i = 1<br>i = 1<br>i = 1<br>i = 1<br>i = 1<br>i = 1<br>i = 1<br>i = 1<br>i = 1<br>i = 0<br>ktober<br>Tangga<br>AN. MI<br>ADMINI I STI | 9 =<br>uai ketentuan-keten<br>1990<br>mggml25Juli<br>27 DESEMBI<br>ENTERI PERHUBUN<br>U.B<br>RATOR FELABUE<br>MAR ( 1990                                                                                                    | tuan dalam S.K.<br>1998<br>58 26 1997<br>VGAN<br>AN AMBON                                                                                                    |
| Dengan ini diterangkan<br>Dir. Jen. Perhubungan La<br>Nomor dan tanggal pengesal<br>Dikeluarkan di<br> | TONASE I<br>TONASE I<br>bahwa isi kapal ini<br>tut No. PY.67/1/13-9<br>tan: AI:+40/6/18<br>A M B O B<br>29 Mo.613/20<br>DIRG DEPAN RUA                       | COTOR<br>MERSIH<br>telah dit<br>0 tangga<br>/Xm+X0<br>Ba | i 1<br>i 1<br>i 1<br>i 6 Oktober<br>KY-98, ta<br>Tangga<br>AN. MB<br>ADMIN ISTI                                                                                                    | 9 =<br>9 =<br>1990<br>1990<br>1995<br>1990<br>1995<br>1990<br>1995<br>1990<br>1995<br>1990<br>1995<br>1995<br>19 | tuan dalam S.K.<br>1998                                                                                                    |
| Dengan ini diterangkan<br>Dir. Jen. Perhubungan La<br>Nomor dan tanggal pengesal<br>Dikniuarkan di<br> | TONASE I<br>TONASE I<br>bahwa isi kapal ini<br>iut No. PY.67/1/13-9<br>un: .AI:+40/6/18<br>A.M.B.O.N.<br>29. MO.613/AD<br>DIRG. DEPAN. RUA<br>SEEDIAH. JUAR. | COTOR<br>DERSIH<br>telab diu<br>0 tangga<br>/XTF+XD      | i = 2<br>i = 1<br>i = 1<br>i = 1<br>i = 1<br>i = 1<br>i = 1<br>i = 0<br>ktober<br>ty-98_a.th<br>Tangga<br>AN.MI<br>ADMINIISTI                                                                                                | 9 =<br>uai ketentuan-keten<br>1990<br>mggnl25Jult<br>27 DESEMB<br>ENTERI PERHUBUN<br>U.B<br>RATOR FELABUE<br>DAP / TTD<br>SUSETYO V. HA<br>DP. 120119455                                                                                                    | 10an dalam S.K.<br>1998<br>58 26 1997<br>VGAN<br>AN AMBON<br>DI . SH                                                                                                    |
| Dengan ini diterangkan<br>Dir. Jen. Perhubungan La<br>Nomor dan tanggal pengesal<br>Dikeluarkan di<br> | TONASE I<br>TONASE I<br>bahwa isi kapal ini<br>nut No. PY.67/1/13-9<br>nan: AI:+40/6/18<br>A M B O B<br>29 No.613/An<br>DIRG DEPAN RUA<br>SERVITAH LUAR,     | COTOR<br>MERSIH<br>telah dit<br>0 tangga<br>/XT + X      | i 1<br>i 1<br>i 1<br>i 6 Oktober<br>KY-98, 1<br>Tangga<br>AN. MI<br>ADMINISTIC<br>(BDV1. 1<br>                                                                                                    | 9 =<br>9 =<br>1990<br>1990<br>19 | tuan dalam S.K.<br>1998                                                                                                    |

Contoh 6: Surat Keterangan Kecakapan (SKK)

NOMOR URUT :4/2. TIH - 1994 --SURAT KETERANGAN KECAKAPAN SEBAGAI TERMAKTUB DALAM PASAL 111 (4) PERATURAN KAPAL 1935 (LEMBARAN NEGARA No. 344) Pegawai Pengawasan Kapal : d TULEBU A REAL PROPERTY. Syahbandar bersama ini menerangkan, bahwa seorang bernama areanya MARKUS SIAHAT Nahkoda Nahkoda Kepala Kamar Mesin dikapal Motor hingga pencabutan kembali, sebagai sampai dengan Saparua - Seram Barat Bagian Selatan dan sekitarnya asal kapal itu bergerak dalam jarak tidak lebih dari 60 mil taut dari daratan yang terdekat. Telah diuji pada tanggal Tulehu 3 Desempe Diberikan untuk rangkap ...... di ...TULEHU .... NIP. 120028499 Pegawai Pengawasan Kapal Syahbandar Potret dan can jempol kanan SUKUR J.H. NIP. 120082418 Dari pemegang surat keterangan ini Rangkap ketiga dari surat keterangan ini dikirimkan ke Jawatan Pelayaran pada tanggai ...... 19 ...... LIHAT SEBELAH CONTOH : 0.K - 32

# Contoh 7: Surat Keterangan Aktivasi Transmiter (SKAT)

| 1 ST DIRECTORAL DEROPERATE                                                                                                    |                                                                                                    |
|----------------------------------------------------------------------------------------------------|----------------------------------------------------------------------------------------------------|
|                                                                                                    |                                                                                                    |
| +                                                                                                    | 12030                                                                                                    |
| KEMENTERIAN KELAUTAN DAN FERIKANAN                                                                                                    | TOTOS                                                                                                    |
| RETTER PENGAWASAN SUMBER DAVA KELAUTAN DAN PERJ<br>8 Hutan Hanisia Timur N. 10 Cantal 15 Jakarta 10/10                                                                                                    | -POTOKORI TIDAK SCALLYS                                                                                                    |
| Televiere (823) 3525073 Email: pengaduan, enuidedu, ge. H atau sekvetariat, venud                                                                                                    | entrition (                                                                                                    |
|                                                                                                    |                                                                                                    |
| SURAT KETERANGAN AKTIVASI                                                                                                    | FRANSMITER                                                                                                    |
| Nomor: 192 74 /PSDKP.4/TU.212                                                                                                    | 18/2015                                                                                                    |
|                                                                                                    |                                                                                                    |
| Nama Kapal : DIOSKURI - 6A                                                                                                    |                                                                                                    |
| Perusahaan/Pemilik : ELISABETH MINCE THIE                                                                                                    | 013751000700 0010000000                                                                                                    |
| Alamat I Jl. Trumbu I RT.01/I Kel. Warmanda                                                                                                    | Telp : 0951+321422:085285527510                                                                                                    |
| Distrik Aimas, Kab. Sorong, Prov.<br>Parma Barat                                                                                                    | Fax :-                                                                                                    |
| a apan maran                                                                                                    | E-mail :-                                                                                                    |
| Pusat Permantanan Kanal Perikanan Dinake-est-tendaral Pener                                                                                                    | wasan Sumber Dave Kelautan dan                                                                                                    |
| Perikanan, menyatakan bahwa : REMANTALI                                                                                                    | and a second second sec |
| "BOSISIE AND SUDADA TELADA                                                                                                    | TPAMITEDIMA"                                                                                                    |
| TUSISI KATAL SAUDARA TELAH DAFI                                                                                                    | Stofm reasons                                                                                                    |
| dengan transmitter VMS Sang digunakan sebagai berikut:                                                                                                    | 12                                                                                                    |
| 18                                                                                                    |                                                                                                    |
| Notion ID :4881751                                                                                                    | No.                                                                                                    |
| Petabuhan Pemasangan Sorong                                                                                                    | 27015 2                                                                                                    |
| Jam : 6:38                                                                                                    | GAGE                                                                                                    |
| Posisi :                                                                                                    | 0 57 54" 9                                                                                                    |
| 1 Barlin Lands                                                                                                    | 131" 16' 4"                                                                                                    |
| the the local destruction of the                                                                                                    |                                                                                                    |
| Catatan                                                                                                    |                                                                                                    |
| 2. Surat Keterangan Aktivasi Transmiter harus berada di atas kapal;                                                                                                    | 1 2                                                                                                    |
| 3. Bila terjadi kerutahan atau permasalahan dungsi transmiter,                                                                                                    | agar segata menghubungi provider                                                                                                    |
| Transmitter SPK Pyana digunakan.                                                                                                    | atau addensava tanna seizin Pusat                                                                                                    |
| Pemantauan Kapal Perikawan                                                                                                    | 2                                                                                                    |
| AT DE USE                                                                                                    | Sk.                                                                                                    |
| "EMANTAUAN B                                                                                                    | erfaku Sampai : 28 September 2016                                                                                                    |
|                                                                                                    |                                                                                                    |
|                                                                                                    | Jakarta, 30 September 2015                                                                                                    |
|                                                                                                    | A.n. Direktur Jenderal PSDKP                                                                                                    |
| 22 States of the second second s | Pih. Direktor Pemantauan dan                                                                                                    |
|                                                                                                    | Peningkatan Infrastruktur                                                                                                    |
| and the second second se  | Maka                                                                                                    |
|                                                                                                    | / expres                                                                                                    |
| Tembulan                                                                                                    | Ir. Suharta, M. Si                                                                                                    |
| <ol> <li>Disektur Jenderal Pengawanan Sumber Daya Kalantan dan Perikanan.</li> <li>Disektur Jenderal Perikanan Tangkap</li> </ol>                                                                                                    |                                                                                                    |
| 3. Kapata Pelabuhan Pemanangan                                                                                                    |                                                                                                    |
|                                                                                                    |                                                                                                    |
|                                                                                                    |                                                                                                    |
|                                                                                                    |                                                                                                    |
| 4 1001171 - 100711 -                                                                                                    |                                                                                                    |
|                                                                                                    | I DEC DATE AND AND AND AND AND AND AN                                                                                                    |

## 7. Referensi

- Flothmann, S., von Kistowski, K., Dolan, E., Lee, E., Meere, F., Album, G., 2010. Closing Loopholes Getting Illegal Fishing Under Control Lack of Compliance Among Port States Regional Focus of Port State Measures. Sci. express, Policy Forum 1–4.
- IOTC, 2015. Resolution 15/04 concerning thee IOTC record of vessels authorised to operate in the IOTC area of competence.
- Sodik, D.M., 2009. IUU Fishing and Indonesia"s Legal Framework for Vessel Registration and Fishing Vessel Licensing. Ocean Dev. Int. Law 40, 249–267. doi:10.1080/00908320903076797
- WCPFC, 2014. Standards, specifications and procedures for the Western and Central Pacific Fisheries Commission record of fishing vessels - Conservation Management Measures 2014-03.
- WCPFC, 2013. Conservation and management measure for the WCPFC implementation of a Unique Vessel Identifier (UVI) - Conservation Management Measures 2013-04.